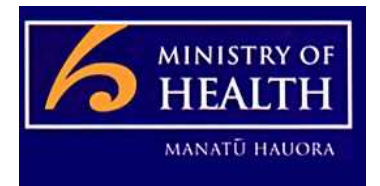

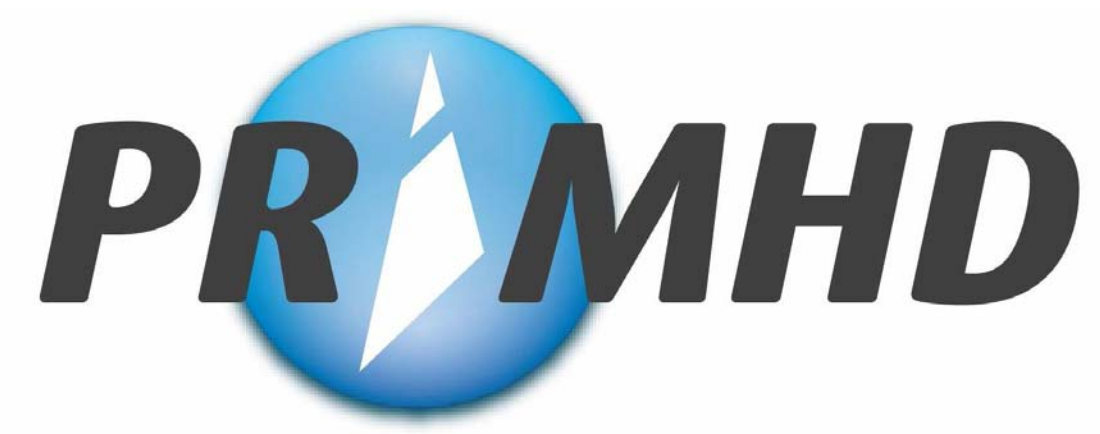

Programme for the Integration of Mental Health Data

# PMO0228

# **NGO WEB DATA ENTRY SYSTEM**

# TRAINING MANUAL AND USER GUIDE

Prepared By: Solutions Delivery Group Information Directorate

Date: 25 August 2009

Version: 1.0 Final

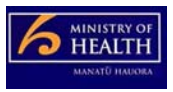

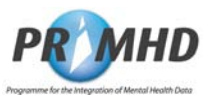

## **Document Control**

#### Document Information

| Project       | PMO0228 - Programme for the Integration of Mental Health Data                                                                                                  |  |  |  |  |
|---------------|----------------------------------------------------------------------------------------------------|--|--|--|--|
| Team          | PRIMHD National Rollout Team                                                                                                    |  |  |  |  |
| Document Type | Training Manual and Referential User Guide                                                                                                    |  |  |  |  |
| Title         | PRIMHD NGO Web Data Entry System Training Manual & User<br>Guide                                                                                               |  |  |  |  |
| Path          | PMO0228 Programme for Integration of Mental Health Data<br>(PRIMHD) \Project Stage 7.0 - Project in Progress & Project<br>Reporting\PRIMHD Technical Documents |  |  |  |  |
| Author(s)     | Tony Griffiths                                                                                                    |  |  |  |  |
| Version       | 1.0                                                                                                    |  |  |  |  |
| Status        | Final                                                                                                    |  |  |  |  |

#### Document History

| Date       | Version | Description of Changes                                 |  |  |  |  |
|------------|---------|--------------------------------------------------------|--|--|--|--|
| 15/08/2009 | 0.1     | Draft for peer review by DMS National Collections Team |  |  |  |  |
| 17/08/2009 | 0.2     | Contributors for feedback                              |  |  |  |  |
| 21/08/2009 | 1.0     | Final                                                  |  |  |  |  |

<u>Note:</u> The history of this document includes the development history of the PRIMHD "Training Manual for NGOs Using the Web Data Entry System" and the "NGO Web Data Entry User Manual" and acknowledges below the authors and contributors of all the documents.

# Associated Documents

| Document Name                                                  | Web Location                                           |
|----------------------------------------------------------------|--------------------------------------------------------|
| PRIMHD File Specification v2.0                                 | http://www.moh.govt.nz/moh.nsf/indexmh/primhd-ngos-key |
| HISO 10023.1 Integrated Mental Health<br>Data Process Standard | http://www.moh.govt.nz/moh.nsf/indexmh/primhd-ngos-key |
| HISO 10023.2 PRIMHD Data Set v2.0                              | http://www.moh.govt.nz/moh.nsf/indexmh/primhd-ngos-key |
| HISO 10023.3 PRIMHD Code Set v2.0                              | http://www.moh.govt.nz/moh.nsf/indexmh/primhd-ngos-key |
| PRIMHD NGO Web Data Entry<br>Training Manual                   | http://www.moh.govt.nz/moh.nsf/indexmh/primhd-ngos-key |

#### Document Contributors

| nt   | Name                            | Ministry Title                | Group                         |
|------|---------------------------------|-------------------------------|-------------------------------|
| tors | Michelle Golding<br>(Co-Author) | Applications Trainer          | Relationship Management Group |
|      | Jenny Hurunui-Angus             | Data Quality Auditor/ Analyst | Sector Services Group         |
|      | Monica Martin                   | Data Quality Auditor/ Analyst | Sector Services Group         |
|      | Kurt Gibson<br>(UAT Reviewer)   | Data Quality                  | Sector Services Group         |
|      | Hilary Sharp<br>(Peer Reviewer) | Data Quality                  | Sector Services Group         |
|      | Paromita Sen                    | Systems Analyst               | Solutions Delivery Group      |
|      | Robin Luo                       | Java Developer                | Systems Development           |
|      | Terry Ashcroft<br>(Co-Author)   | Senior Business Analyst       | Solutions Delivery Group      |
|      | Tim Mepham                      | Business Analyst              | Solutions Delivery Group      |
|      | Tony Griffiths                  | Team Leader, PRIMHD NRT       | Project Management Office     |

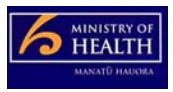

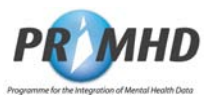

## **Document Sign-off**

#### **Tony Griffiths**

Team Leader, PRIMHD National Rollout Team PRIMHD Project, Information Directorate

#### Angela Pidd

Data Management Services National Collections Sector Services, Information Directorate

#### 

This signature indicates that the Team Leader is satisfied with the quality of this document in terms of:

- Completeness
- Testability

#### 

This signature indicates that the Team Leader is satisfied with the quality of this document in terms of:

- Completeness
- Testability

#### Confidentiality

The information contained in this document is proprietary to the Ministry of Health. This document must not be used, reproduced, or disclosed to others except employees of the recipient of this document who have the need to know for the purposes of this assignment. Prior to such disclosure, the recipient of this document must obtain the agreement of such employees or other parties to receive and use such information as proprietary and confidential and subject to non-disclosure on the same conditions as set out above.

The recipient by retaining and using this document agrees to the above restrictions and shall protect the document and information contained in it from loss, theft and misuse.

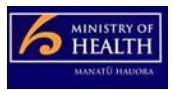

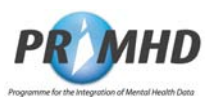

## **Table of Contents**

| 1. | Document Overview         1.1 Introduction         1.2 Purpose and Content Summary         1.3 Who Uses this Document and When         1.4 Assumptions for Use         1.5 Updates and Supporting Documentation         1.6 Getting Help                                                                                                    | <b>5</b><br>5<br>6<br>6<br>6                                                   |
|----|----------------------------------------------------------------------------------------------------|--------------------------------------------------------------------------------|
| 2. | System Overview                                                                                                    | 7<br>7<br>7<br>7<br>8                                                          |
| 3. | Training         3.1 Introduction         3.2 Accessing the PRIMHD Web Site         3.3 Log In Instructions         3.4 Referral Records         3.5 Search Existing Referral Records         3.6 Adding New Referral Records         3.7 Editing Existing Referral Records         3.8 Deleting Referral Records         3.9 Activity Records         3.10Adding New Activity Records         3.11Editing and Deleting Activity Records         3.12My Error Records         3.13To Log Out of the System         3.14Trouble Shooting | 9<br>.10<br>.11<br>.12<br>.13<br>.16<br>.17<br>.18<br>.21<br>.22<br>.23<br>.23 |
| 4. | Detailed Screens.         4.1 Introduction.         4.2 Logging In.         4.3 Referral and Activity Records.         4.4 My Error Records .         4.5 Logging Out.                                                                                                    | . <b>24</b><br>. 24<br>. 24<br>. 26<br>. 36<br>. 37                            |
| 5. | Terminology         5.1 Introduction         5.2 Data Fieldnames         5.3 Glossary                                                                                                    | <b>38</b><br>38<br>38<br>44                                                    |
| 6. | System and Technical Information         6.1 Introduction         6.2 Changing Personal User and Organisation Details         6.3 Getting Reports         6.4 PC and Browser Setup Support         6.5 System Timeout                                                                                                    | <b>46</b><br>46<br>46<br>46<br>46<br>46                                        |
| 7. | Appendix                                                                                                    | . <b>47</b><br>. 47                                                            |

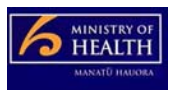

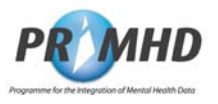

## 1. Document Overview

#### 1.1 Introduction

This document has been developed by combining the "Training Manual for NGOs Using the Web Data Entry System" and the "NGO Web Data Entry User Manual" to provide a single source document to train and support the PRIMHD NGO Web Data Entry System.

This introduction covers:

- The purpose of this training manual and referential user guide; including a content summary
- Who uses the document and when
- Assumptions for use.
- Updates and supporting material.
- Getting help.

#### 1.2 Purpose and Content Summary

The purpose of this document is to provide a structured Training Manual and Referential User Guide for the use of the PRIMHD NGO Data Entry System. It trains a user how to operate the PRIMHD NGO Data Entry System and submit their Mental Health and Addiction Service data to Ministry of Health's National Collection, PRIMHD. Additionally it provides referential information for ongoing support of the Record Types and Data Elements and an understanding of their guide for use in the PRIMHD NGO Data Entry System.

The Training Manual (Course) sections describe how to:

- Get started and Logging On to PRIMHD's NGO Data Entry System
- Search and select PRIMHD Referral and Activity Records
- Create New, Read, Update and/or Delete PRIMHD Referral and Activity Records
- Save and Submit Referral and Activity Records
- Manage, Correct and Re-Submit Error Records
- Finish your session, Timeouts and Logging Off from PRIMHD's NGO Data Entry System

The Referential User Guide sections provide the following supporting and referential information about the PRIMHD NGO Data Entry System:

- Detailed Screens
- Terminology
- Miscellaneous System and Technical Information.

#### 1.3 Who Uses this Document and When

This Training Manual and Referential User Guide is to be used by NGOs who are using the PRIMHD Web Data Entry System to report their Mental Health and Addiction services to the Ministry Health's national system PRIMHD.

This document is to be used as part of a training programme for NGO users who are using the PRIMHD Web Data Entry System and for future reference during the ongoing use of the system.

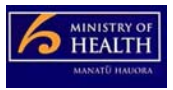

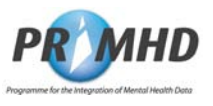

#### 1.4 Assumptions for Use

When using this Training Manual and Referential User Guide it assumes the user:

- Understands that the PRIMHD NGO Data Entry System only provides data elements and codes for the NGO Referral and Activity Service Record requirements according to the HISO PRIMHD data set and code set standards that must be used in this system. (Note: The PRIMHD NGO Data Entry System <u>can not</u> be used to map to alternate code sets and systems that maybe in use by the NGO provider).
- Has their own relevant browser training and supporting reference material/documentation.
- Has complied with all the Prerequisites for System Use as specified in Section 2.
- Has a copy of the PRIMHD File Specification for reference to the self-explanatory error messages that are not repeated in this document. Please refer to the PRIMHD File Specification see Document Crontrol Associated Documents..
- Understands this Training Manual and Referential User Guide will be distributed with other HISO supplementary documentation (eg, PRIMHD 10023.2 Data Set and 10023.3 Code Set).
- Has received their User ID and Password for use of the PRIMHD NGO Data Entry System.

#### 1.5 Updates and Supporting Documentation

Future updates to this Training Manual and User Guide will be detailed in an Appendix.

Supporting documentation and any updates are available from the Ministry Health's PRIMHD website – see <u>http://www.moh.govt.nz/moh.nsf/indexmh/primhd-ngos-key</u>

#### 1.6 Getting Help

Help and system support for the PRIMHD Web Data Entry System only can be obtained from the Ministry of Health Information Directorate's Help Desk.

For help with adding a new user or team, understanding a system error, a data problem etc, please email <u>primhduserinterface@moh.govt.nz</u>. Clicking on the <u>support</u> link at the top of the NGO Data Entry System screen automatically opens an email to this address.

For help with PRIMHD system technical problems, (eg. system availability or health network connectivity problems), please telephone **0800 505 125** and press **4** for PRIMHD enquiries.

#### Note: The Ministry of Health does not provide support help for the following.

Local PC or technical problems (eg. PC start-up, Printing difficulties, Internet service problems, local applications software or operating system software problems). If you have any local support needs please contact your usual PC support agent, Technical programming help desk, or Internet service provider for assistance.

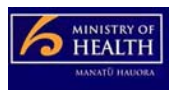

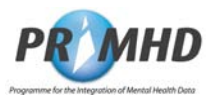

## 2. System Overview

#### 2.1 Introduction

Chapter 2 of this Training Manual and Referential User Guide provides a System Overview of the NGO Web Data Entry System that explains:

- the purpose of the NGO Web Data Entry System
- the system's availability
- the pre-requisites for using the system
- the user's responsibilities.

#### 2.2 Purpose

The purpose of the PRIMHD NGO Web Data Entry System is to enable small NGOs to report their Mental Health and Addiction referral and service activities information to PRIMHD, the mental health national collection, via a web based solution.

#### 2.3 System Availability

The targeted system availability is 24 hours per day, 7 days a week.

Support for queries and assistance will be available during normal office hours.

#### 2.4 Pre-Requisites for System Use

In order for an individual to use this system:

1. The NGO and all its teams must be registered in **PRIMHD**.

This requires the **NGO** to work with the Ministry's **DMS PRIMHD** support team to record **NGO** and team details, establish connections to the **PRIMHD** system, etc. This process normally takes one month. At the end of this process the NGO will be provided with User ID's and passwords for their users to access the system. It can be initiated by the **NGO** seeking assistance – see **Section 1.6 Getting Help** 

- 2. The **NGO's** site must have PCs that:
  - have a broadband internet connection
  - are able to connect to the **PRIMHD** system
  - run Microsoft's XP SP2 operating system or later
  - have Internet Explorer Version 7.0 or later browser.
- 3. The **User** must:
  - belong to an authorised team see point 1 above
  - have an individual user ID and Password before attempting to Log On.
  - have completed training with designated trainers.

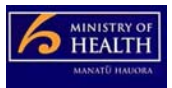

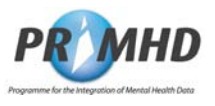

#### 2.5 User Responsibilities

PRIMHD requires all government funded organizations to meet their reporting responsibilities. The NGO user responsibilities for data entry are to:

#### 1. Load data by 20<sup>th</sup> of the following month

All data should be provided by the 20th day of the following month (for example, January 2008 data would be required by 20 February 2008). Providers may submit data more frequently as appropriate.

#### 2. Accurately enter data

While the system may detect errors and place them in My Error Records for the user to correct, the user is still required to check the accuracy of their data. (For example: A User could select Code A for Data-field 1 and Code T for Data-field 2. Both Codes are valid but together in the same Activity Record they are not a valid combination. User's need to be mindful of this level of data accuracy requirement in PRIMHD).

#### 3. Complete the training exercises in this document to the use of this system

#### 4. Be able to use their web browser

The user must be competent with their own browser.

#### 5. When Users cease to use the system

The maintenance of User IDs for the NGO Entry System is done by the Ministry's Data Management Services (DMS) National Collections Team. You must contact the DMS National Collections Team to update User ID Records to revoke a user's authorisation when they leave their organisation or cease data entry work.

#### 6. When Teams change

The maintenance of the Mental Health & Addiction Team Records is done by the Ministry's Data Management Services (DMS) National Collections Team. You must contact the DMS National Collections Team to update the Teams Records when there is a change of team duties, one team closes and another opens, or when contracted services change.

#### 7. NGOs with Residential Teams

NGO's with residential beds will need to log on each month and submit each referral for processing, even if there has been no change – i.e. the client is still using the residential bed. This will ensure that we are able to accurately count these residential bed night activity records. This will be covered as part of training for the NGOs concerned.

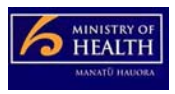

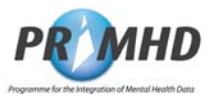

## 3. Training

#### 3.1 Introduction

Chapter 3 of this Training Manual and Referential User Guide provides the Training Course Exercises used for teaching a User of the NGO Web Data Entry System how to operate the system correctly and successfully submit their Mental Health and Addictions services information (Referral & activity Records) to PRIMHD.

• Each section within this Chapter contains a different training exercise that needs to be completed prior to using the NGO Web Data Entry System.

#### 3.2 Accessing the PRIMHD Web Site

To access the PRIMHD website easily, it should be listed as a favourite or bookmark which can be accessed from the toolbar.

To set this up, type the URL in the address bar at the top of the browser and press the **Enter** key on the keyboard. This will take you to the PRIMHD site (the log in page).

In some browsers you may be presented with a screen stating "there is a problem with the website's security certificate". If this happens, select "continue to this website". Internet Explorer users: Click on Favourites at the top of the screen and choose **Add to Favourites**.

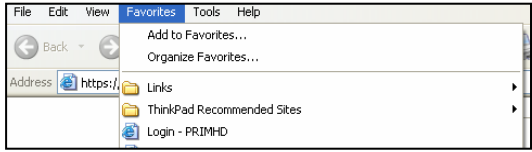

Firefox users: Click on Bookmarks at the top of the screen and choose **Bookmark This**Page

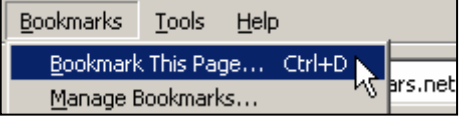

Alternatively (or in addition to the above), set up a shortcut icon on your desktop. To do this, access the URL website as described above. Click on **File** from the menu bar at the top and then select **Send Shortcut to Desktop** 

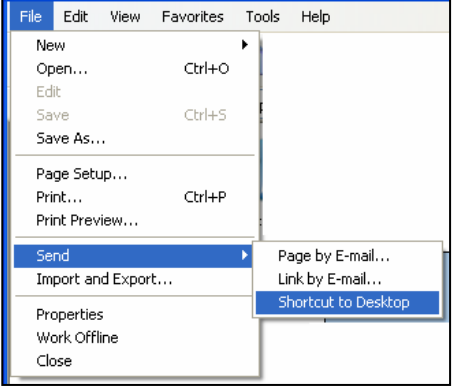

The shortcut icon will then appear on your desktop looking like this:

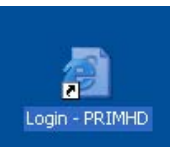

You can then use this shortcut to easily access the site in the future.

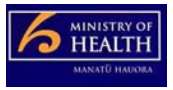

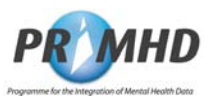

### 3.3 Log In Instructions

To log in to the PRIMHD system, click in the **Username** field and type your User ID (that will have been supplied to you by the Ministry's Data Management Services (DMS) National Collections Team) and your **Password** (which appears as a series of dots rather than letters). Click on **Login** to enter the system.

| 💋 Login - PRIMHD - Microsoft Internet Explorer provided by Ministry of Health                               |                                               |                              | _ 🗆 🗙     |
|----------------------------------------------------------------------------------------------------|-----------------------------------------------|------------------------------|-----------|
| () √ (e)                                                                                                    | - 8                                           | 😽 🗙 Live Search              | P -       |
| 🙀 🏟 🔡 🗸 🍘 Login - PRIMHD 🛛 🗙 😵 Access Denied                                                                |                                               | 🔄 🔄 🔻 🗟 👻 🖶 🕈 🔂 Page 👻 🎯 Tg  | ols ▼ 🕢 ▼ |
| <b>PRIMHD</b> Programme for the Integration of Mental<br>For technical support please call 0800 505 125. Fo | <i>Health Data</i><br>r all other enquiries p | lease contact <u>Support</u> | *         |
| Username Password Login                                                                                     | Forgot Password                               |                              | *         |

The first time the system is accessed, a screen will appear prompting you to change your password.

| PKMS Administration: Expi                              | red Password - Micro | osoft Internet Explor | er provided by Ministry of Health | - <b>-</b> × |
|--------------------------------------------------------|----------------------|-----------------------|-----------------------------------|--------------|
| 😒 🎕 🏾 🥖 PKMS Administration                            | :: Expired Password  | as expired            | Change password for Xxxxx         | 20Is ★       |
| <ul><li>Input old password</li><li>Input new</li></ul> |                      |                       |                                   |              |
| <ul> <li>Confirm new password</li> </ul>               | [                    |                       |                                   |              |
| Change Password                                        |                      |                       |                                   | ¥            |

Enter your old password and your new password and then reconfirm your new password. The new password needs to be at least 6 characters long and is case-sensitive. Click the Change Password button. You will then be taken to the Search Referral screen.

**NOTE**: The **Forgot Password** feature is not currently accessible in this product release. See section 1.6 for details of who to contact if you need help with your password.

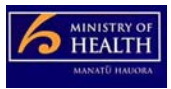

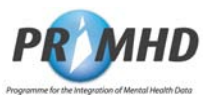

#### 3.4 Referral Records

Once in the system, your starting point will be the Referrals section (notice the tab at the top of the screen is shaded blue). This form will appear, ready for you to input new data or search for existing data. You can come back to this screen at any time by clicking on the Referrals tab.

| 🖉 Search Referrals -           | Microsoft Internet Explore | r provided by Ministry of I | lealth                          |                                  | _ 🗆 🗙                         |
|--------------------------------|----------------------------|-----------------------------|---------------------------------|----------------------------------|-------------------------------|
| <b>G</b> - 🖉                   |                            |                             | <b>•</b> 😵                      | 😽 🗙 Live Search                  | P -                           |
| 😒 🍻 🌈 Search Ref               | errals                     |                             |                                 | 🔄 🏠 👻 🖾 👻 🖶 🕈 🔂 <u>P</u> age 🕶 🎯 | T <u>o</u> ols <b>▼ @ ▼</b> " |
| Referrals Search Referr        | For technical su           | DProgramme for the In       | tegration of Mental Health Data | a<br>contact <u>Support</u>      | <b>@</b> ∸                    |
| Referral ID<br>Organisation ID | G00059-E                   |                             |                                 |                                  |                               |
| NHI Number (HCU_ID             | )                          |                             |                                 |                                  |                               |
| Referral Start Date            |                            | For example 26-10-2008      |                                 |                                  |                               |
|                                | Search Clear C             | ancel New                   |                                 |                                  |                               |

This screen enables you to complete all of the fields for a new referral (see pages 13-15) or just a few fields if you wish to search for an existing referral (see page16). For the **Referral Start Date** you can enter the day, month and year directly **or** click on the

icon. A calendar showing the current month and year will appear.

| August 💌 2009 💌 |     |     |     |     |     |     |
|-----------------|-----|-----|-----|-----|-----|-----|
| Sun             | Mon | Tue | Wed | Thu | Fri | Sat |
|                 |     |     |     |     |     | 1   |
| 2               | 3   | 4   | 5   | 6   | 7   | 8   |
| 9               | 10  | 11  | 12  | 13  | 14  | 15  |
| 16              | 17  | 18  | 19  | 20  | 21  | 22  |
| 23              | 24  | 25  | 26  | 27  | 28  | 29  |
| 30              | 31  |     |     |     |     |     |

Note that there are several places on different screens where this calendar can be

accessed from the  $\square$  icon.

You can use the drop down arrows to change the month or year. To select a date click on it, it will then insert the date into the Referral Start Date field and close the calendar.

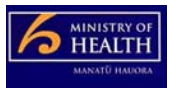

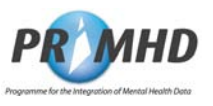

#### 3.5 Search Existing Referral Records

To search for any Referrals within your organisation, click on the **Search** button and this screen will display with all Referrals listed. If you want to search by any of the fields on the form in addition to Organisation ID, enter the appropriate details before you click **Search** 

| E               | • a                                                                                                    |                                                                           | • 🛛                                                                                                    | 4+ X                                                                                                    |                    |
|-----------------|----------------------------------------------------------------------------------------------------|---------------------------------------------------------------------------|----------------------------------------------------------------------------------------------------|----------------------------------------------------------------------------------------------------|--------------------|
| 257             | Search Referrals                                                                                                    |                                                                           |                                                                                                    |                                                                                                    | Page 🔻 🞯 Tools 💌 🖗 |
|                 | PRMHD                                                                                                    | Programme for the Integrati                                               | ion of Mental Health D                                                                                                    | ata                                                                                                    | (                  |
|                 | For technical suppor                                                                                                    | t please call 0800 505 125. Fo                                            | r all other enquiries pleas                                                                                                    | se contact <u>Support</u>                                                                                                    |                    |
| -               | Referrals My Error Records                                                                                                    |                                                                           |                                                                                                    |                                                                                                    |                    |
| eard            | ch Referrals                                                                                                    |                                                                           |                                                                                                    |                                                                                                    |                    |
| ferral          | al ID                                                                                                    |                                                                           |                                                                                                    |                                                                                                    |                    |
| rganis          | sation ID G00059-E                                                                                                    |                                                                           |                                                                                                    |                                                                                                    |                    |
| am C            | Code                                                                                                    |                                                                           |                                                                                                    |                                                                                                    |                    |
| ll Nun          | mber (HCU_ID)                                                                                                    |                                                                           |                                                                                                    |                                                                                                    |                    |
|                 | al Start Date                                                                                                    | example 26-10-2008                                                        |                                                                                                    |                                                                                                    |                    |
| eterra          |                                                                                                    | example 20 To 2000                                                        |                                                                                                    |                                                                                                    |                    |
| eterra          | Search Clear Cance                                                                                                    | el New                                                                    |                                                                                                    |                                                                                                    |                    |
| eferral         | Search Clear Cance                                                                                                    | New New                                                                   |                                                                                                    |                                                                                                    |                    |
| eferra<br>eferr | Search     Clear     Cance       rral Search Result         ◀     1     2     3     4     5     >     >>     >>                                                                                                    | New                                                                       |                                                                                                    |                                                                                                    |                    |
| eferi           | Search Clear Cance<br>ral Search Result                                                                                                    | Team Code                                                                 | NHI Number                                                                                                    | Referral Start Date                                                                                                    | Referral End Date  |
| eferr           | Search     Clear     Cance       rral Search Result     Image: Concernance     Image: Concernance       Image: Concernance     Image: Concernance     Image: Concernance       Referral ID ~     Image: Concernance     Image: Concernance       REFMOHEW011000521     Image: Concernance     Image: Concernance                                                                                                    | Team Code                                                                 | NHI Number<br>DJL4931                                                                                                    | Referral Start Date<br>01-07-2008                                                                                                    | Referral End Date  |
| eferra          | Search     Clear     Cance       rral Search Result     Image: Clear     Cance       Image: Clear     Clear     Cance       Referral ID ~     Image: Clear     Referral ID ~       REFMOHEW011000521     REFMOHEW011000260                                                                                                    | Team Code<br>7314<br>7314                                                 | NHI Number<br>DJL4931<br>BEX5215                                                                                                    | Referral Start Date<br>01-07-2008<br>01-07-2008                                                                                                    | Referral End Date  |
| eferra          | Search     Clear     Cance       rral Search Result     Image: Clear     Cance       Image: Clear     Clear     Cance       Referral ID ~     Image: Clear     Referral ID ~       REFMOHEW011000521     REFMOHEW011000260       REFMOHEW011000260       REFMOHEW011000267                                                                                                    | Team Code<br>7314<br>7314<br>7314                                         | NHI Number<br>DJL4931<br>BEX5215<br>DCG7273                                                                                                    | Referral Start Date<br>01-07-2008<br>01-07-2008<br>01-07-2007                                                                                                    | Referral End Date  |
|                 | Search     Clear     Cance       rral Search Result     Image: Clear     Cance       Image: Clear     Clear     Cance       Referral ID *     Image: Clear     Clear       REFMOHEW011000521     REFMOHEW011000260       REFMOHEW011000267       REFMOHEW011000167                                                                                                    | Team Code<br>7314<br>7314<br>7314<br>7314<br>7314<br>7314                 | NHI Number           DJL4931           BEX5215           DCG7273           DEA2871                                                                                           | Referral Start Date           01-07-2008           01-07-2008           01-07-2007           20-02-2008                                                                                                    | Referral End Date  |
|                 | Search       Clear       Cance         rral Search Result       Clear       Cance         Image: Constraint of the search result       Image: Constraint of the search result       Image: Constraint of the search result         Referral ID ~       Referral ID ~       Image: Constraint of the search result       Image: Constraint of the search result         Referral ID ~       Referral ID ~       Image: Constraint of the search result       Image: Constraint of the search result         REFMOHEW011000260       REFMOHEW011000267       REFMOHEW011000167       REFMOHEW011000269 | Team Code<br>7314<br>7314<br>7314<br>7314<br>7314<br>7314<br>7314<br>7314 | NHI Number           DJL4931           BEX5215           DCG7273           DEA2871           EUW4757                                                                         | Referral Start Date           01-07-2008           01-07-2008           01-07-2007           20-02-2008           08-03-2004                                                                                                    | Referral End Date  |
|                 | Search       Clear       Cance         rral Search Result       Clear       Cance         Image: Search Result       Image: Search Result       Image: Search Result         Image: Referral ID -       Referral ID -       Image: Search Result         REFMOHEW011000260       REFMOHEW011000260       REFMOHEW011000267         REFMOHEW011000267       REFMOHEW011000269       REFMOHEW011000269         REFMOHEW011000525       REFMOHEW011000525       Image: Search Result                                                                                                    | Team Code<br>7314<br>7314<br>7314<br>7314<br>7314<br>7314<br>7314<br>7314 | NHI Number           DJL4931           BEX5215           DCG7273           DEA2871           EUW4757           SFQ1261                                                       | Referral Start Date           01-07-2008           01-07-2008           01-07-2007           20-02-2008           08-03-2004           01-07-2008                                                                                                    | Referral End Date  |
|                 | Search       Clear       Cance         rral Search Result       Clear       Cance         Image: Search Result       Image: Search Result       Image: Search Result         Referral ID =       RefMOHEW011000521       REFMOHEW011000260         REFMOHEW011000260       REFMOHEW011000267         REFMOHEW011000267       REFMOHEW011000269         REFMOHEW011000269       REFMOHEW011000525         REFMOHEW011000125       REFMOHEW011000125                                                                                                    | Team Code<br>7314<br>7314<br>7314<br>7314<br>7314<br>7314<br>7314<br>7314 | NHI Number           DJL4931           BEX5215           DCG7273           DEA2871           EUW4757           SFQ1261           AME4958                                     | Referral Start Date           01-07-2008           01-07-2008           01-07-2007           20-02-2008           08-03-2004           01-07-2008           01-07-2008           01-07-2008                                                                                                    | Referral End Date  |
|                 | Search         Clear         Cance           rral Search Result         Clear         Cance           Image: Clear         Clear         Cance           Referral ID *         Referral ID *         Referral ID *           REFMOHEW011000521         REFMOHEW011000260         REFMOHEW011000267           REFMOHEW011000267         REFMOHEW011000267         REFMOHEW011000269           REFMOHEW011000269         REFMOHEW011000525         REFMOHEW011000125           REFMOHEW011000125         REFMOHEW011000524         REFMOHEW011000524                                                   | Team Code<br>7314<br>7314<br>7314<br>7314<br>7314<br>7314<br>7314<br>7314 | NHI Number           DJL4931           BEX5215           DCG7273           DEA2871           EUW4757           SFQ1261           AME4958           BHV4645                   | Referral Start Date           01-07-2008           01-07-2008           01-07-2007           20-02-2008           08-03-2004           01-07-2008           01-07-2008           01-07-2008           01-07-2008           01-07-2008                                                                                                    | Referral End Date  |
|                 | Search         Clear         Cance           rral Search Result         Clear         Cance           Referral ID         P         P         P           REFMOHEW011000521         REFMOHEW011000260         REFMOHEW011000267         REFMOHEW011000267           REFMOHEW011000267         REFMOHEW011000265         REFMOHEW011000255         REFMOHEW011000255         REFMOHEW011000125           REFMOHEW011000524         REFMOHEW011000524         REFMOHEW011000524         REFMOHEW011000124         P                                                                                    | Team Code<br>7314<br>7314<br>7314<br>7314<br>7314<br>7314<br>7314<br>7314 | NHI Number           DJL4931           BEX5215           DCG7273           DEA2871           EUW4757           SFQ1261           AME4958           BHV4645           DNT9409 | Referral Start Date           01-07-2008           01-07-2008           01-07-2008           01-07-2007           20-02-2008           08-03-2004           01-07-2008           01-07-2008           01-07-2008           01-07-2008           01-07-2008           01-07-2008           01-07-2008           01-07-2008           01-07-2008 | Referral End Date  |

<u>Note:</u> The blue/white round icon on the left of the Referral ID means that this particular Referral has not yet been submitted for processing <u>or</u> has errors that need to be corrected.

You can click on the column headings to display the activity records in different order. The small arrow next to referral ID in the screenshot above indicates the records are ordered by referral ID.

From this screen you can modify the existing Referrals by following the instructions in Section 3.6 on page 13 or Adding an activity by following the instructions in Section 3.10 on page18.

The **Clear** button will clear any data that you have entered in any field on this form.

The **Cancel** button will remove your search results display.

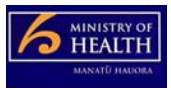

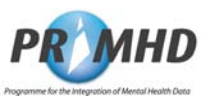

### 3.6 Adding New Referral Records

To add a new Referral, click on the <u>New</u> button and complete the required data fields. Any field that has <sup>\*\*</sup> is mandatory. Some fields have drop down lists for you to make your selection from. You must enter a start time in the 24 hour clock format including minutes.

| 🦉 Add a New Referral | - Microsoft Internet Explorer     | r provided by Ministry of Hea   | th                                   |                                   |
|----------------------|-----------------------------------|---------------------------------|--------------------------------------|-----------------------------------|
| G 🕞 🗕 🖻              |                                   | - 8                             | 47 ×                                 | <u>۹</u>                          |
| 🔆 🍄 🏾 🏉 Add a New F  | teferral                          |                                 | 🔄 🏠 🕶 🖾 👻 🖶 🖻 <u>P</u> age 🤊         | r ۞ T <u>o</u> ols ▼ <b>②</b> ▼ * |
| P                    |                                   | for the Integration of Menta    | l Health Data                        | <u>_</u>                          |
| Fo                   | r technical support please call ( | 0800 505 125. For all other enq | uiries please contact <u>Support</u> |                                   |
| Referrals            | Ay Error Records                  |                                 |                                      |                                   |
|                      |                                   |                                 |                                      |                                   |
| Add a New Ref        | ferral                            |                                 |                                      |                                   |
| Referral ID          |                                   |                                 |                                      |                                   |
| Organisation ID      | G00059-E                          |                                 |                                      |                                   |
| Team Code            | **                                |                                 |                                      |                                   |
| NHI Number (HCU_ID)  |                                   | ×                               |                                      |                                   |
| Sex                  | <b>*</b> *                        |                                 |                                      |                                   |
| Date of Birth        | <b>I</b> **                       | For example 26-10-2008          |                                      |                                   |
| Start Date Time      |                                   | **                              |                                      |                                   |
| End Date Time        |                                   |                                 |                                      |                                   |
| Referral From        |                                   |                                 |                                      |                                   |
| Referral To          |                                   |                                 |                                      |                                   |
| Referral End Code    |                                   |                                 |                                      |                                   |
|                      | ** indicates mandatory fields     |                                 |                                      |                                   |
|                      | Save Reset Cancel                 | Submit for Processing           |                                      |                                   |
|                      | 1                                 |                                 |                                      |                                   |

Enter all appropriate details and click the **Save** button.

Continued on next page ...

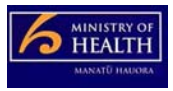

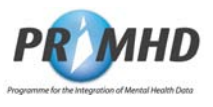

### Adding New Referral Records, Continued

If you miss out any mandatory fields (those marked with red stars \*\*) or use incorrect formatting, error messages will show up with a red explanatory note eg:

| 🖉 Add a New Referral           | - Microsoft Internet Explorer     | provided by M                        | inistry of Health       |                                                         |                                |
|--------------------------------|-----------------------------------|--------------------------------------|-------------------------|---------------------------------------------------------|--------------------------------|
|                                |                                   |                                      | - 😵                     | 47 ×                                                    | P -                            |
| 🙀 🎄 🏾 🏉 Add a New F            | teferral                          |                                      |                         | 🏠 ▼ 🖾 ▼ 🖶 ▼ 🖻 <u>P</u> age                              | e ▼ () T <u>o</u> ols ▼ (2)▼ * |
| P<br>For<br>Referrals          | technical support please call (   | for the Integrat<br>0800 505 125. Fo | <i>tion of Mental H</i> | <i>lealth Data</i><br>ies please contact <u>Support</u> | <b>@</b> ▲                     |
| Add a New Ref                  | erral                             |                                      |                         |                                                         |                                |
| Referral ID<br>Organisation ID | G00059-E                          |                                      |                         |                                                         |                                |
| Team Code                      | Field Team Code is required       |                                      |                         |                                                         |                                |
| NHI Number (HCU_ID)            | Field NHI Number (HCU_ID) is      | required                             |                         |                                                         |                                |
| Sex                            | Field Sex is required             |                                      |                         |                                                         |                                |
| Date of Birth                  |                                   | For example 26-                      | 10-2008                 |                                                         |                                |
| Start Date Time                | Field Start Date Time is required | ed                                   |                         |                                                         |                                |
| End Date Time                  |                                   |                                      |                         |                                                         |                                |
| Referral From                  | **                                |                                      |                         |                                                         |                                |
| Referral To                    |                                   |                                      |                         |                                                         |                                |
| Referral End Code              |                                   |                                      |                         |                                                         |                                |
|                                | ** indicates mandatory fields     |                                      |                         |                                                         |                                |
|                                | Save Reset Cancel                 | Submit 1                             | for Processing          |                                                         | •                              |

Continued on next page ...

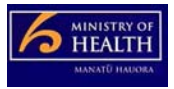

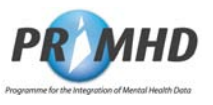

#### Adding New Referral Records, Continued

When you have entered your Referral details and you wish to add activities, click the **Save** button.

The new Activity form will appear below the referral form (see Section 3.10 Page 18 for steps on how to complete this form).

If you only wish to submit the Referral details, then click the **Submit for Processing** button.

|               | Referrar Plicrosoft              | Internet Explorer provide                                                                                      | ed by Ministry of            | Health                    |                                                                       |                                                       |                          |
|---------------|----------------------------------|----------------------------------------------------------------------------------------------------|------------------------------|---------------------------|-----------------------------------------------------------------------|-------------------------------------------------------|--------------------------|
| 0             | ) • 🖻                            |                                                                                                    |                              |                           | - 8                                                                   | 47 ×                                                  |                          |
| 4             | 🏉 Edit Referral                  | 1                                                                                                    |                              |                           | ] {                                                                   | 🖥 🔹 📾 🔹 🗟 <u>P</u> ag                                 | e 🔻 🎯 T <u>o</u> ols 👻 🔞 |
| Ado           | New Activity                     |                                                                                                    |                              |                           |                                                                       |                                                       |                          |
| ctivit        | / ID                             |                                                                                                    |                              |                           |                                                                       |                                                       |                          |
| tart [        | Date Time                        |                                                                                                    | **                           |                           |                                                                       |                                                       |                          |
| End Date Time |                                  |                                                                                                    |                              |                           |                                                                       |                                                       |                          |
| ctivit        | / Туре                           | **                                                                                                    |                              |                           |                                                                       |                                                       |                          |
| ctivit        | / Setting                        | ×                                                                                                    |                              |                           |                                                                       |                                                       |                          |
|               | and a second and a second second |                                                                                                    |                              |                           |                                                                       |                                                       |                          |
| lealth        | Care Worker CPN                  |                                                                                                    |                              |                           |                                                                       |                                                       |                          |
| lealth        | Care Worker CPN                  | indicates mandatory fields                                                                                     |                              |                           |                                                                       |                                                       |                          |
| lealth        | Care Worker CPN                  | indicates mandatory fields<br>Save Reset Cance                                                                 | 1                            |                           |                                                                       |                                                       |                          |
| ealth<br>Acti | Care Worker CPN                  | indicates mandatory fields<br>Save Reset Cance<br>cone for editing<br>Activity Type                            | Activity Setting             | Health Care Worker<br>CPN | Start Date Time                                                       | End Date Time                                         | To Be Deleted            |
| ealth<br>Acti | Care Worker CPN                  | indicates mandatory fields<br>Save Reset Cancel<br>cone for editing<br>Activity Type<br>02940 T42              | Activity Setting<br>CR       | Health Care Worker<br>CPN | Start Date Time<br>20-12-2008 15:15                                   | End Date Time<br>21-12-2008 20:21                     | To Be Deleted            |
|               | Care Worker CPN                  | indicates mandatory fields<br>Save Reset Cancel<br>Cone for editing<br>Activity Type<br>02940 T42<br>02942 T06 | Activity Setting<br>CR<br>CR | Health Care Worker<br>CPN | Start Date Time           20-12-2008 15:15           21-01-2008 10:15 | End Date Time<br>21-12-2008 20:21<br>21-01-2008 20:10 | To Be Deleted            |

The **Reset** button enables you to clear all the data that you have just entered in the form.

The **Cancel** button takes you back to the previous screen.

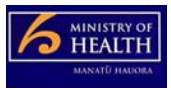

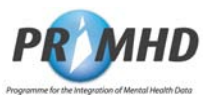

## 3.7 Editing Existing Referral Records

After searching, click on an individual Referral ID to select the record. The View Referral Screen will open

|                                                                                                    | and a state of the state of the | огег ргочк                      | eu by Millisu y Or  | nealth                                                          | • 0              | 4+ X             |                 |
|----------------------------------------------------------------------------------------------------|----------------------------------------------------------------------------------------------------|---------------------------------|---------------------|-----------------------------------------------------------------|------------------|------------------|-----------------|
| Wiew Peferral                                                                                                    |                                                                                                    | 1                               | -                   |                                                                 | <br>             |                  | ne 🔻 🙆 Took 👻 🕯 |
| a ver reichtig                                                                                                    | <b>P</b> I<br>For t                                                                                                    | echnical su                     | DProgramme f        | or the Integration of Mental<br>800 505 125. For all other enqu | Health Data      | pport            |                 |
| Referrals My                                                                                                    | Error Records                                                                                                    |                                 |                     |                                                                 |                  |                  |                 |
| liew Referral                                                                                                    |                                                                                                    |                                 |                     |                                                                 |                  |                  |                 |
| reganisation ID<br>earn Code<br>leleted Flag<br>(HI Number (HCU_ID)<br>ex<br>bate of Birth<br>tart Date Time<br>tefferral From<br>teferral From<br>teferral To<br>teferral End Code<br>bate Record Last Modifie | G00059-E<br>7315<br>BXT7035<br>M Male<br>25-10-1983<br>20-01-2008 07:<br>NA Needs asse<br>d 30-07-2009 10:<br>Edit Delete                                                                                                    | 10<br>essment an<br>26<br>Cance | d co-ordination ser | vice                                                            |                  |                  |                 |
| Activities                                                                                                    |                                                                                                    |                                 |                     |                                                                 |                  |                  |                 |
|                                                                                                    | Activity ID Activity                                                                                                    |                                 | Activity Setting    | Health Care Worker CPN                                          | Start Date Time  | End Date Time    | To Be Deleted   |
| Activity ID                                                                                                    |                                                                                                    |                                 | C 1 2               |                                                                 | 20-12-2008 15:15 | 21-12-2008 20:21 |                 |
| Activity ID O NGOWEBACT000                                                                                                    | 002940 T42                                                                                                    |                                 | OR                  |                                                                 | 01 01 0000 10 15 | 04 04 0000 00 40 |                 |
| Activity ID<br>O NGOWEBACT000<br>O NGOWEBACT000<br>O NGOWEBACT000                                                                                                    | 002940 T42<br>002942 T06<br>002941 T48                                                                                                    |                                 | CR<br>CR            |                                                                 | 21-01-2008 10:15 | 21-01-2008 20:10 |                 |

#### Click the Edit button to take you to the Edit Referral screen to edit the data.

| 🖉 Edit Referral - Micro                     | soft Internet Explorer provided by Ministry of Health      |
|---------------------------------------------|------------------------------------------------------------|
| 00 - e                                      | ▼ 😵 /+7 🗶 🖉                                                |
| 🔆 🏘 🏉 Edit Referral                         | 🟠 ▼ 🗟 ▼ 📾 ▼ Er Page ▼ ۞ Tools ▼ 🔍 ▼                        |
|                                             | PRIMED Programme for the Integration of Mental Health Data |
| Referrals                                   | ly Error Records                                           |
| Edit Referral                               |                                                            |
| Referral ID<br>Organisation ID<br>Team Code | NGOWEBREF000002660<br>G00059-E<br>7315                     |
| NHI Number (HCU_ID)                         | BXT7035 **                                                 |
| Sex                                         | Male 💌 🚥                                                   |
| Date of Birth                               | 25-10-1983 B ** For example 26-10-2008                     |
| Start Date Time                             | 20-01-2008 🗊 07:10 🇰                                       |
| End Date Time                               |                                                            |
| Referral From                               | NA - Needs assessment and co-ordination service            |
| Referral To                                 |                                                            |
| Referral End Code                           |                                                            |
|                                             | ** indicates mandatory fields                              |
|                                             | Save Cancel Submit for Processing                          |
|                                             | ×                                                          |
| 1224                                        |                                                            |

When you are ready to submit the edited Referral details, click the **Submit for Processing** button, otherwise, just click the **Save** button if you wish to continue adding activities.

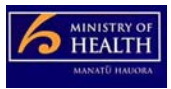

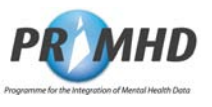

#### 3.8 E

#### **Deleting Referral Records**

After searching, click on an individual Referral ID to select the record. The View Referral Screen will open. To delete a Referral with its associated activities, click on the **Delete** button.

| 🖉 View Referral - Micros       | oft Internet Explorer pro | ovided by Ministry of He   | alth                                         |                                                       |
|--------------------------------|---------------------------|----------------------------|----------------------------------------------|-------------------------------------------------------|
| G 🔾 🕶 🖻                        |                           |                            | • 😵                                          | 4 × .                                                 |
| 🔆 🍻 🏈 View Referral            |                           |                            |                                              | │ 🟠 ▼ 🗟 ▼ 🖶 ▼ 🖻 Page ▼ 🎯 Tools ▼ 🔞 ▼                  |
|                                | 000                       |                            |                                              |                                                       |
|                                | PROV                      | <b>HD</b> Programme for t  | he Integration of Mental Health Data         |                                                       |
|                                | For technica              | I support please call 0800 | 505 125. For all other enquiries please cont | act <u>Support</u>                                    |
| Referrals                      | Error Records             |                            |                                              |                                                       |
|                                |                           |                            |                                              |                                                       |
| View Referral                  |                           |                            |                                              |                                                       |
| D-6                            | NOOWEDDEEDDOOD            | 20                         |                                              |                                                       |
| Organisation ID                | G00059-E                  | 50                         |                                              |                                                       |
| Team Code                      | 7315                      |                            |                                              |                                                       |
| Deleted Flag                   | DV77005                   |                            |                                              |                                                       |
| Sex                            | M Male                    |                            |                                              |                                                       |
| Date of Birth                  | 25-10-1983                |                            |                                              |                                                       |
| Start Date Time                | 20-01-2008 07:10          |                            |                                              |                                                       |
| End Date Time<br>Referral From | NA Needs accordenate      | and co ordination accurate | 2                                            |                                                       |
| Referral To                    | INCEUS assessment         | and co-ordination service  | 5                                            |                                                       |
| Referral End Code              |                           |                            |                                              |                                                       |
| Date Record Last Modified      | 30-07-2009 10:26          |                            |                                              |                                                       |
|                                | Edit Delete Ca            | ncel                       |                                              |                                                       |
|                                |                           |                            |                                              |                                                       |
| 4                              |                           |                            |                                              |                                                       |
| • ·                            |                           |                            |                                              |                                                       |
|                                | saye will app             | cal asking to              | interosort internet                          |                                                       |
| confirmation                   |                           |                            | 2 Are you su                                 | re you wish to delete this Referral record?           |
|                                |                           |                            | <b>~</b>                                     |                                                       |
|                                |                           |                            |                                              | OK Cancel                                             |
|                                |                           |                            |                                              |                                                       |
|                                |                           |                            |                                              |                                                       |
| C Referral Accepted by         | PRIMHD - Microsoft In     | ternet Explorer provide    | ed by Ministry of Health                     |                                                       |
|                                |                           | - I - I                    | <b>~</b> 🔇                                   | +• ×                                                  |
| 😭 🍄 🔏 Referral Accep           | oted by PRIMHD            |                            |                                              | ] 🟠 ▼ 🖾 ▼ 🖶 ▼ 📴 <u>P</u> age ▼ 🎯 T <u>o</u> ols ▼ 🔞 ▼ |
|                                | DDA                       |                            |                                              |                                                       |
|                                |                           | <b>D</b> Programme for the | he integration of Mental Health Data         |                                                       |
|                                | For technical             | support please call 0800   | 505 125. For all other enquiries please cor  | ntact <u>Support</u>                                  |
|                                | 5 8 1                     |                            |                                              |                                                       |
| Referrals                      | Error Records             |                            |                                              |                                                       |
| Poforral Accort                |                           |                            |                                              |                                                       |
| Referral Accept                |                           |                            |                                              |                                                       |
| Referral NGOWE                 | EBREF000002660 has        | been successfully su       | ibmitted and accepted by the PRIMHD          | system.                                               |
| <b>Referral Details</b>        |                           |                            |                                              |                                                       |
| Referral ID                    | NGOWEBREF000              | 0002660                    |                                              |                                                       |
| Organisation ID                | G00059-E                  |                            |                                              |                                                       |
| Team Code                      | 7315                      |                            |                                              |                                                       |
| Deleted Flag                   | DELETED                   |                            |                                              |                                                       |
| NHI Number (HCU_ID)            | BX17035                   |                            |                                              |                                                       |
| Date of Birth                  | 25-10-1983                |                            |                                              |                                                       |
| Referral From                  | NA Needs asses            | sment and co-ordinatio     | n service                                    |                                                       |
| Referral To                    |                           |                            |                                              |                                                       |
| Referral End Code              |                           |                            |                                              |                                                       |
| Start Date Time                | 20-01-2008 07:1           | 0                          |                                              |                                                       |
| End Date Time                  | E 107 00 0000 41 0        | 2                          |                                              |                                                       |
| Date Record Last Mod           | meaj07-08-2009 11:2       | 3                          |                                              |                                                       |
| 4                              |                           |                            |                                              |                                                       |
| •                              |                           |                            |                                              |                                                       |

The word DELETED appears as well as date and time the record was modified.

WARNING: When you delete a Referral record, it cannot be restored. Deletion is final.

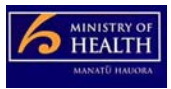

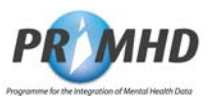

### 3.9 Activity Records

To search for existing activities from the Referrals screen (see Section 3.6 page 15). Click on the appropriate Referral and if there are Activities they will be listed: as shown below.

| A Statement                                                   | - 0                                                                                                    |                                                                                                    |                           |                                                                | ▼ 8                                                     | 49 ×                                                  |                           |
|---------------------------------------------------------------|----------------------------------------------------------------------------------------------------|----------------------------------------------------------------------------------------------------|---------------------------|----------------------------------------------------------------|---------------------------------------------------------|-------------------------------------------------------|---------------------------|
| 4                                                             | Wiew Referral                                                                                                |                                                                                                    |                           |                                                                | 12                                                      | ] ▼ [] ▼ (=) ▼ [-) <u>P</u> a                         | ge 🔻 🅥 T <u>o</u> ols 🔻 🄇 |
|                                                               |                                                                                                    | PROVI<br>For technical s                                                                                               | <b>D</b> Programme f      | or the Integration of Mental<br>800 505 125. For all other enq | Health Data                                             | upport                                                | (                         |
|                                                               | Referrals My E                                                                                               | rror Records                                                                                                    |                           |                                                                |                                                         |                                                       |                           |
| ie                                                            | w Referral                                                                                                   |                                                                                                    |                           |                                                                |                                                         |                                                       |                           |
| efer<br>Igar<br>elete<br>HIN<br>ex<br>ate i<br>ate i<br>ate f | ral ID<br>iisation ID<br>Code<br>ed Flag<br>umber (HCU_ID)<br>of Birth<br>Date Time<br>Date Time<br>Iat From | NGOWEBREF000002660<br>G00059-E<br>7315<br>BXT7035<br>M Male<br>25-10-1983<br>20-01-2008 07:10<br>NA Needs assessment a | nd co-ordination ser      | vice                                                           |                                                         |                                                       |                           |
| Refer<br>Refer<br>Refer<br>Date I                             | ral To<br>ral End Code<br>Record Last Modified                                                               | 30-07-2009 10:26<br>Edit Delete Canc                                                                                   | el                        |                                                                |                                                         |                                                       |                           |
| efer<br>efer<br>ate                                           | ral To<br>ral End Code<br>Record Last Modified<br>ivities                                                    | 30-07-2009 10:26<br>Edit Delete Canc                                                                                   | el                        | Ligalith Care Warker OPM                                       | and a start                                             | End Data Time                                         | To Do Dolated             |
| efer<br>efer<br>ate                                           | ral To<br>ral End Code<br>Record Last Modified<br>ivities<br>Activity ID                                     | 30-07-2009 10.26  Edit Delete Canc  Activity Type  10.00  T42                                                          | Activity Setting          | Health Care Worker CPN                                         | Start Date Time                                         | End Date Time                                         | To Be Deleted             |
|                                                               | ral To<br>ral End Code<br>Record Last Modified<br>ivities<br>Activity ID<br>NGOWEBACT0000<br>NGOWEBACT0000   | 30-07-2009 10:26<br>Edit Delete Canc<br>Activity Type<br>22940 T42<br>12942 T06                                        | el Activity Setting CR CR | Health Care Worker CPN                                         | Start Date Time<br>20-12-2008 15:15<br>21-01-2008 10:15 | End Date Time<br>21-12-2008 20:21<br>21-01-2008 20:10 | To Be Deleted             |

You can click on the column headings to display the activity records in different order.

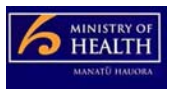

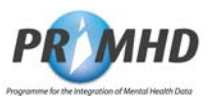

## 3.10 Adding New Activity Records

To add a new Activity after you have entered and saved the new Referral details or searched and found an existing Referral, click the **Edit** button and scroll down to the **Add a New Activity** form below. Enter all the details in this form and then click the **Save** button. Repeat this if there are more activity records to be entered. If multiple activities are added, these will be held in a temporary database until you are ready to submit. When you are ready to submit the data, click on the **Submit for Processing** button higher up in the referral section.

| Edit Referral - Micr | osoft Internet I | Explorer provide                 | d by Ministry of   | Health                                            |                                                             |                       |                        |
|----------------------|------------------|----------------------------------|--------------------|---------------------------------------------------|-------------------------------------------------------------|-----------------------|------------------------|
| <b>) -</b> 🖻         |                  |                                  |                    |                                                   | <b>•</b> 8                                                  | 47 ×                  |                        |
| 🔗 🎯 Edit Referra     | al               |                                  |                    |                                                   |                                                             | 🔄 🖓 🕶 📾 🖛 🖶 🕶         | • 🔁 Page ▾ 🎯 Tools ▾ ( |
|                      |                  | <b>PRIMH</b><br>For technical su | <b>D</b> Programme | for the Integration of<br>0800 505 125. For all o | <sup>4</sup> Mental Health Data<br>ther enquiries please co | ontact <u>Support</u> |                        |
| Referrals            | My Error Record  | le                               |                    |                                                   |                                                             |                       |                        |
| Edit Referral        |                  |                                  |                    |                                                   |                                                             |                       |                        |
| Referral ID          | NGOWEBREF        | F000002660                       |                    |                                                   |                                                             |                       |                        |
| Organisation ID      | G00059-E         |                                  |                    |                                                   |                                                             |                       |                        |
| eam Code             | 7315             | **                               |                    |                                                   |                                                             |                       |                        |
| IHI Number (HCU_ID)  | BX17035          | **                               |                    |                                                   |                                                             |                       |                        |
| Jex .                | Male             | **                               |                    |                                                   |                                                             |                       |                        |
| late of Birth        | 25-10-1983       |                                  | or example 26-10   | 0-2008                                            |                                                             |                       |                        |
| tart Date Time       | 20-01-2008       | 07:                              | 10 **              |                                                   |                                                             |                       |                        |
| nd Date Time         |                  |                                  |                    |                                                   |                                                             |                       |                        |
| eferral From         | NA - Needs a     | ssessment and                    | co-ordination serv | vice 💌 💀                                          |                                                             |                       |                        |
| eferral To           |                  |                                  |                    | •                                                 |                                                             |                       |                        |
| Referral End Code    |                  |                                  |                    | •                                                 |                                                             |                       |                        |
|                      | ** indicates m   | andatory fields                  | and for Descent    | 223                                               |                                                             |                       |                        |
|                      | Save             | Incel Sut                        | mit for Processi   | ng                                                |                                                             |                       |                        |
| Add New Acti         | vity             |                                  |                    |                                                   |                                                             |                       |                        |
| Activity ID          |                  |                                  |                    |                                                   |                                                             |                       | 1                      |
| tart Date Time       |                  |                                  | **                 |                                                   |                                                             |                       |                        |
| nd Date Time         |                  |                                  |                    |                                                   |                                                             |                       |                        |
| ctivity Type         | -                |                                  |                    |                                                   |                                                             |                       |                        |
| ctivity Setting      |                  |                                  |                    |                                                   |                                                             |                       |                        |
| lealth Care Worker C | PN               | 1                                |                    |                                                   |                                                             |                       |                        |
|                      | ** indicates     | mandatory fields                 |                    |                                                   |                                                             |                       |                        |
|                      | Save             | Reset Cance                      |                    |                                                   |                                                             |                       |                        |
| Activities Se        | elect one fo     | or editing                       |                    |                                                   |                                                             |                       |                        |
| Activity ID          |                  | Activity Type                    | Activity Setting   | Health Care Worker<br>CPN                         | Start Date Time                                             | End Date Time         | To Be Deleted          |
| O NGOWEBAC           | T000002940       | T42                              | CR                 |                                                   | 20-12-2008 15:15                                            | 21-12-2008 20:21      |                        |
| -                    | T000002942       | T06                              | CR                 |                                                   | 21-01-2008 10:15                                            | 21-01-2008 20:10      |                        |
| O NGOWEBAC           |                  |                                  |                    |                                                   |                                                             |                       |                        |

If there are no errors in your data, the activity just created will be added to the list at the bottom of the screen.

**NOTE**: Some validation happens after the **Save** button has been clicked and further validation happens when the **Submit for Processing** button is clicked.

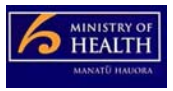

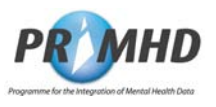

### Adding New Activity Records, Continued

| ) - @            |                      |                               |                     | - (                       | 3                | ×                      |                      |
|------------------|----------------------|-------------------------------|---------------------|---------------------------|------------------|------------------------|----------------------|
| 🖉 Edit Referral  | (                    |                               |                     |                           | 🟠 🕶 🖾            | ▼ 🖶 ▼ 🖹 <u>P</u> age ▼ | ) T <u>o</u> ols 🕶 🌘 |
| d New Activ      | vity                 |                               |                     |                           |                  |                        |                      |
| ity ID           |                      |                               |                     |                           |                  |                        |                      |
| Date Time        | Field St<br>Field St | art Date Tim<br>art Time is r | ne is required      | ***                       |                  |                        |                      |
| Date Time        |                      |                               |                     |                           |                  |                        |                      |
| ity Type         |                      | *                             |                     |                           |                  |                        |                      |
| ity Setting      |                      | *                             |                     |                           |                  |                        |                      |
| h Care Worker CF | PN                   |                               |                     |                           |                  |                        |                      |
|                  | ** indic             | ates manda                    | tory fields         |                           |                  |                        |                      |
|                  | Save                 | Reset                         | Cancel              |                           |                  |                        |                      |
| tivities Se      | lect on              | e for ed                      | itina               |                           |                  |                        |                      |
|                  |                      |                               | 3                   |                           |                  |                        |                      |
| Activity ID      |                      | Activity<br>Type              | Activity<br>Setting | Health Care<br>Worker CPN | Start Date Time  | End Date Time          | To Be<br>Deleted     |
|                  |                      | TOA                           | 014                 |                           | 25 12 2009 00-00 | 25 12 2009 00:00       |                      |

If there are any errors within your data, error messages will show up with a red explanatory note. See section 3.12 page 22 on how to correct your errors.

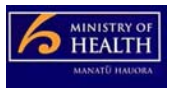

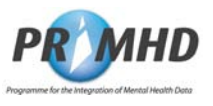

## 3.11 Editing and Deleting Activity Records

To edit an Activity Record, first search and find the existing Referral, click the **Edit** button and scroll down to the list of activity records below. Click on the appropriate Activity ID and the edit form will open.

|                                                                                                    |                                                | ternet Explorer prov                                               | ided by Ministry of      | f Health                  |                                                           |                                                       |                                 |  |
|----------------------------------------------------------------------------------------------------|------------------------------------------------|--------------------------------------------------------------------|--------------------------|---------------------------|-----------------------------------------------------------|-------------------------------------------------------|---------------------------------|--|
| Edit Activity     Image: Image: Im |                                                |                                                                    |                          |                           | <b>V</b>                                                  | 47 ×                                                  | 2                               |  |
| Edit Activity         Activity ID         Start Date Time         20-12-2008         End Date Time         21-12-2008         21-12-2008         20-21         Activity Type         Activity Setting         Image: CR - Community Residential Image: Family not present         Image: CR - Community Residential Image: Family not present         Image: Family not present         Image: Family not present         Activity Setting         Image: Family not present         Image: Family not present                                                                                                    | eferral                                        |                                                                    |                          |                           | 6                                                         | 🔓 🔹 📾 🔹 🗟 <u>P</u> ag                                 | e ▼ ۞ T <u>o</u> ols ▼ <b> </b> |  |
| Activity ID NGOWEBACT000002940<br>Start Date Time 20-12-2008 15:15 ••<br>End Date Time 21-12-2008 20:21<br>Activity Type T42 - Mental health individual treatment attendances: Family not present ••<br>Activity Setting CR - Community Residential ••<br>Health Care Worker CPN •• indicates mandatory fields<br>Save Delete Cancel<br>Activities Select one for editing                                                                                                    | у                                              |                                                                    |                          |                           |                                                           |                                                       |                                 |  |
| Start Date Time       20-12-2008       15:15         End Date Time       21-12-2008       20:21         Activity Type       T42 - Mental health individual treatment attendances: Family not present       •         Activity Setting       CR - Community Residential •       •         Health Care Worker CPN       •       •         ** indicates mandatory fields       Save       Delete         Cancel       Keatth Care Worker       •                                                                                                    | NGC                                            | OWEBACT000002940                                                   |                          |                           |                                                           |                                                       |                                 |  |
| End Date Time       21-12-2008       20.21         Activity Type       T42 - Mental health individual treatment attendances: Family not present       •••         Activity Setting       CR - Community Residential •••       •••         Health Care Worker CPN       •••       •••         **• indicates mandatory fields       Save Delete Cancel         Activities Select one for editing       Health Care Worker                                                                                                    | 20-                                            | 12-2008                                                            | <b>1</b> 5:15 **         |                           |                                                           |                                                       |                                 |  |
| Activity Type Activity Setting Health Care Worker CPN Health Care Worker CPN Activities Select one for editing Health Care Worker                                                                                                    | 21-                                            | 12-2008                                                            | 20:21                    |                           |                                                           |                                                       |                                 |  |
| Activity Setting<br>Health Care Worker CPN<br>I indicates mandatory fields<br>Save Delete Cancel<br>Activities Select one for editing                                                                                                    | T42                                            | 2 - Mental health indivi                                           | dual treatment atten     | dances: Family not pres   | sent                                                      | * *                                                   |                                 |  |
| Health Care Worker CPN                                                                                                    | Activity Type   T42 - Mental health individual |                                                                    |                          |                           |                                                           |                                                       |                                 |  |
| Activities Select one for editing                                                                                                    | er CPN                                         |                                                                    |                          |                           |                                                           |                                                       |                                 |  |
| Save Delete Cancel Activities Select one for editing Health Care Worker                                                                                                    | * in                                           | idicates mandatory fie                                             | lds                      |                           |                                                           |                                                       |                                 |  |
| Activities Select one for editing                                                                                                    | Sa                                             | ave Delete Ca                                                      | ncel                     |                           |                                                           |                                                       |                                 |  |
| Activities Select one for editing                                                                                                    |                                                |                                                                    |                          |                           |                                                           |                                                       |                                 |  |
| Haalth Care Worker                                                                                                    |                                                |                                                                    |                          |                           |                                                           |                                                       |                                 |  |
| Activity ID Activity Type Activity Setting CPN Start Date Time  End Date Time To Be D                                                                                                    | Select o                                       | one for editing                                                    |                          |                           |                                                           |                                                       |                                 |  |
| Image: Mgowebactro00002940         T42         CR         20-12-2008 15:15         21-12-2008 20:21                                                                                                    | Select of                                      | Activity Typ                                                       | e Activity Setting       | Health Care Worker<br>CPN | Start Date Time 💌                                         | End Date Time                                         | To Be Deleted                   |  |
| NGOWEBACT000002942     T06     CR     21-01-2008 10:15     21-01-2008 20:10                                                                                                    | Select (                                       | Activity Typ<br>2940 T42                                           | e Activity Setting<br>CR | Health Care Worker<br>CPN | Start Date Time =<br>20-12-2008 15:15                     | End Date Time<br>21-12-2008 20:21                     | To Be Deleted                   |  |
| O NCOM/ERACT000002044 T40 CP 20 04 2000 40.40 24 04 2000 24-04                                                                                                    | Select (<br>BACT000002<br>BACT000002           | Activity Typ           2940         T42           2942         T06 | e Activity Setting CR CR | Health Care Worker<br>CPN | Start Date Time *<br>20-12-2008 15:15<br>21-01-2008 10:15 | End Date Time<br>21-12-2008 20-21<br>21-01-2008 20:10 | To Be Deleted                   |  |

Make any appropriate changes and then click the **Save** button. This will put the form into a temporary holding database until you are ready to submit. When you are ready, click the **Submit for Processing** button higher up in the referral section.

The **Cancel** button will clear this form of any data you have just entered, and take you back to the previous screen.

You can delete an Activity by clicking on the **Delete** button on the Edit Activity form. The following warning screen will appear

| Microsof | ft Internet Explorer 🛛 🔀                              |
|----------|-------------------------------------------------------|
| 2        | Are you sure you wish to delete this Activity record? |
|          | OK Cancel                                             |

Click on **OK** and the activity screen will appear with the word **Yes** in the **To Be Deleted** column.

|                        | Referral - Microsoft Internet                                                                                  | Explorer provide                                          | ed by Ministry of                                | Health                    |                                                                                                  |                                                                           | _ 🗆 ×                           |
|------------------------|----------------------------------------------------------------------------------------------------|-----------------------------------------------------------|--------------------------------------------------|---------------------------|--------------------------------------------------------------------------------------------------|---------------------------------------------------------------------------|---------------------------------|
| 00                     | * @                                                                                                    |                                                           |                                                  |                           | - 8                                                                                              | +7 ×                                                                      | P -                             |
| *                      | 🏉 Edit Referral                                                                                                | 1                                                         |                                                  |                           | 6                                                                                                | <b>} ★ 🖾 ★ 🖶 ★ 🔂 P</b> ag                                                 | e ▼ ۞ T <u>o</u> ols ▼ <b> </b> |
| Activ                  | vities Select one f                                                                                            | or deleting                                               | J                                                |                           |                                                                                                  |                                                                           |                                 |
|                        |                                                                                                    |                                                           |                                                  | Health Care Worker        |                                                                                                  |                                                                           |                                 |
|                        | Activity ID                                                                                                    | Activity Type                                             | Activity Setting                                 | Health Care Worker<br>CPN | Start Date Time 🚩                                                                                | End Date Time                                                             | To Be Deleted                   |
| 0                      | Activity ID<br>NGOWEBACT000002940                                                                              | Activity Type                                             | Activity Setting                                 | Health Care Worker<br>CPN | Start Date Time <b>*</b> 20-12-2008 15:15                                                        | End Date Time 21-12-2008 20:21                                            | To Be Deleted                   |
| 0                      | Activity ID<br>NGOWEBACT000002940<br>NGOWEBACT000002942                                                        | Activity Type T42 T06                                     | Activity Setting CR CR                           | Health Care Worker<br>CPN | Start Date Time           20-12-2008 15:15           21-01-2008 10:15                            | End Date Time<br>21-12-2008 20:21<br>21-01-2008 20:10                     | To Be Deleted                   |
| 0                      | Activity ID<br>NGOWEBACT000002940<br>NGOWEBACT000002942<br>NGOWEBACT000002941                                  | Activity Type<br>T42<br>T06<br>T18                        | Activity Setting<br>CR<br>CR<br>CR               | Health Care Worker<br>CPN | Start Date Time           20-12-2008 15:15           21-01-2008 10:15           20-01-2008 10:10 | End Date Time<br>21-12-2008 20:21<br>21-01-2008 20:10<br>21-01-2008 21:21 | To Be Deleted                   |
| O<br>O<br>O<br>3 recor | Activity ID<br>NGOWEBACT000002940<br>NGOWEBACT000002942<br>NGOWEBACT000002941<br>ds found, displaying 3 record | Activity Type<br>T42<br>T06<br>T18<br>Is, from 1 to 3. Pa | Activity Setting<br>CR<br>CR<br>CR<br>age 1 of 1 | Health Care Worker<br>CPN | Start Date Time           20-12-2008 15:15           21-01-2008 10:15           20-01-2008 10:10 | End Date Time<br>21-12-2008 20:21<br>21-01-2008 20:10<br>21-01-2008 21:21 | To Be Deleted YES               |

When you are ready, click the **Submit for Processing** button higher up in the referral section.

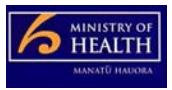

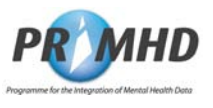

#### 3.12 My Error Records

Where submitted data has been rejected, the information will appear on the My Error Records page.

To correct any errors, click on the My Error Records tab at the top of the screen

| 🖉 My Error Records - Microsoft Internet E | xplorer provided by Ministry of He                              | alth                         |                                       | _ 🗆 ×                               |
|-------------------------------------------|-----------------------------------------------------------------|------------------------------|---------------------------------------|-------------------------------------|
| • 2                                       |                                                                 | ▼ 😵                          | 47 ×                                  | <b>₽</b> -                          |
| 😭 🍄 🔏 My Error Records                    |                                                                 |                              | 🟠 ▼ 🗟 ▼ 🖶 ▼ 📴 <u>P</u> age ▼          | ③ T <u>o</u> ols ▼ ② ▼ <sup>≫</sup> |
| For techr                                 | HDDProgramme for the Internical support please call 0800 505 12 | gration of Mental Health Dai | <i>ta</i><br>e contact <u>Support</u> |                                     |
| Referrals My Error Records                |                                                                 |                              |                                       |                                     |
| Last Modified                             | Referral ID                                                     | N                            | HI Number (HCU_ID)                    |                                     |
| 03-08-2009 09:35                          | NGOWEBREF000002662                                              | D                            | KG1927                                |                                     |
| 27-07-2009 10:43                          | REFMOHEW011000267                                               | D                            | CG7273                                |                                     |
| 03-08-2009 14:18                          | REFMOHEW011000113                                               | D                            | KE1373                                |                                     |
| 3 records found, displaying 3 records, f  | rom 1 to 3. Page 1 of 1                                         |                              |                                       | <b>▼</b>                            |

Click on any of the Referral IDs in the list to take you to a screen showing the errors for that Referral. Then click on the Edit Referral button to correct or update erroneous data.

| Referral Submission Er                                                                                                    | rrors - PRIN                                                                                             | IHD - Microsoft                                                                                                 | Internet Explore                      | r provided by N                          | Ministry of Health                      |                                               |                            | _ [] >      |
|----------------------------------------------------------------------------------------------------|----------------------------------------------------------------------------------------------------|----------------------------------------------------------------------------------------------------|---------------------------------------|------------------------------------------|-----------------------------------------|-----------------------------------------------|----------------------------|-------------|
| 30 · e                                                                                                    |                                                                                                    |                                                                                                    |                                       |                                          | -                                       | 3                                             | * ×                        | Q .         |
| 🔆 🎄 🌈 Referral Submis                                                                                                    | ssion Errors -                                                                                           | PRIMHD                                                                                                    |                                       |                                          |                                         | ] 🔄 🔫                                         | 🕥 👻 🖶 🔻 🔂 <u>P</u> age 🔻 🌀 | Tools 🕶 🔞 🕶 |
| Referrals                                                                                                    | Fr<br>Error Record                                                                                       | properties of the second second second second second second second second second second second second second se | Programme for<br>port please call 080 | <i>the Integratio</i><br>10 505 125. For | n of Mental Hea.<br>all other enquiries | <i>lth Data</i><br>please contact <u>Supr</u> | <u>vort</u>                | <u>@</u> -  |
| Referral Submiss                                                                                                    | sion Err                                                                                                 | Ors - PRIM                                                                                                    | HD<br>erence E                        | rror Title                               | Error Message                           | 3                                             |                            |             |
| NGOWEBACT0000029                                                                                                    | 48                                                                                                    | RM-P52-2                                                                                                    | !0 Ir                                 | ivalid Data                              | The Activity St                         | art Date/Time is befo                         | re 1 July 2008             |             |
| Referral Submissi                                                                                                    | on Data                                                                                                  |                                                                                                    |                                       |                                          |                                         |                                               |                            |             |
| Referral ID<br>Team Code<br>Deleted Flag<br>NHI Number (HCU_ID)<br>Sex<br>Date of Birth<br>Referral From<br>Referral To<br>Referral To<br>Code<br>Start Date Time<br>End Date Time<br>Date Record Last Modified | REFMOHE<br>7314<br>DKE1373<br>F Female<br>29-08-1963<br>UN Unkn<br>03-10-2009<br>d 03-08-2009<br>Edit Re | W011000113<br>3<br>own<br>3 00:00<br>9 14:18<br>sferral Car                                                     | cel                                   |                                          |                                         |                                               |                            |             |
| Activity ID                                                                                                    |                                                                                                    | Activity Type                                                                                                   | Activity Setting                      | Health Care                              | Worker CPN                              | Start Date Time                               | End Date Time              | Deletion    |
| ACTMOHEW01101                                                                                                    | 3469                                                                                                    | T43                                                                                                    | CM                                    |                                          |                                         | 01-09-2008 10:00                              | 01-09-2008 11:00           |             |
| O NGOWEBACT0000                                                                                                    | 002948                                                                                                   | T02                                                                                                    | CR                                    |                                          |                                         | 01-01-2008 15:15                              | 02-01-2008 15:15           |             |
| 2 records found, displa<br>∢                                                                                                    | y <mark>ing 2 reco</mark>                                                                                | ords, from 1 to                                                                                                 | 2. Page 1 of 1                        |                                          |                                         |                                               |                            |             |

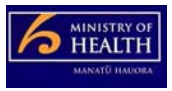

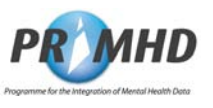

## 3.13 To Log Out of the System

When you are ready to log out of the system, click the **Logoff** button in the top right hand corner of the screen:

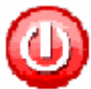

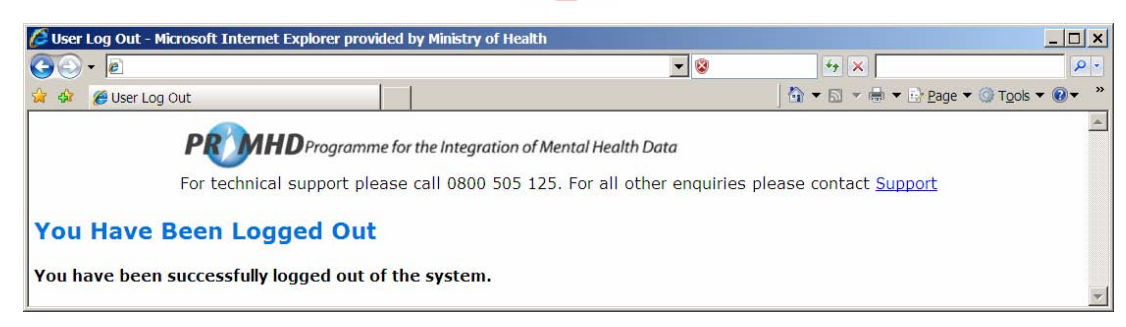

## 3.14 Trouble Shooting

| Problem                      | Suggested resolution                                                                                                    |
|------------------------------|----------------------------------------------------------------------------------------------------|
| Incorrect password entered   | Ensure the CAPSLOCK key is not switched on and try to enter your password again – passwords are case sensitive.                                                                                                    |
|                              | If you forget your password please email:<br>primhduserinterface@moh.govt.nz                                                                                                    |
| Screen freeze                | Check that your internet connection is still working and if in doubt, contact your Internet Service Provider.                                                                                                    |
| Timed out                    | If the system is not used for fifteen minutes, it will time<br>out and any data on screen will not be saved.<br>If a user's session is terminated the user will have to<br>restart their browser before attempting to log in to the<br>system again. |
| Cannot get to the login page | Check that your internet connection is still working and if in doubt, contact your Internet Service Provider                                                                                                    |

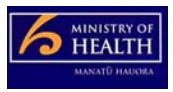

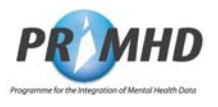

## 4. Detailed Screens

### 4.1 Introduction

The PRIMHD NGO Web Data Entry System is an application in which all the work is done via the system's screens detailed in this chapter.

There is a sub-section for each of the main screens:

- 1. Logging In (4.2)
- 2. "Referral and Activity Records" (4.3)
- 3. "My Error Records" working with error records (4.4)
- 4. Logging Out (4.5)

If you are using this section for reference only, please note:

- Record Key Click means select a record in the list
- The self-explanatory error messages are defined in the File Specification see Associated Documents.
- The editing specified with the individual fields uses common sense business and data validation rules like bed-night activities cannot take place over the phone. These business and data validation rules are more fully defined in the PRIMHD File Specification see Associated Documents.

#### 4.2 Logging In

**4.2.1** To log into the PRIMHD system, click in the **Username field** and type your User ID (that will have been supplied to you by the Ministry's Data Management Services (DMS) National Collections Team) and your **Password** (which appears as a series of dots rather than letters). Click on **Login** to enter the system.

| 🖉 Login - PRIMHD - Microsoft Internet Explore | r provided by Ministry of Healtl                                                             | h                                           |                               | _ 🗆 🗙            |
|-----------------------------------------------|----------------------------------------------------------------------------------------------|---------------------------------------------|-------------------------------|------------------|
| () · E                                        |                                                                                              | - 2                                         | 😽 🗙 Live Search               | P -              |
| 😪 🍄 😁 🗸 🏉 Login - PRIMHD 🛛 🗙 😵 Acce           | ess Denied                                                                                   |                                             | 🔄 🔄 👻 🖶 👻 🔂 Page 🕶 🎯          | T <u>o</u> ols ▼ |
| For technical support                         | mme for the Integration of Mer<br>please call 0800 505 125.<br>Username<br>Password<br>Login | ntal Health Data<br>For all other enquiries | please contact <u>Support</u> | ×                |

#### Note:

- 1. If you are logging in following a timeout or having previously logged off the NGO Web Data Entry System, you must close and reopen your browser first before reattempting to login.
- 2. The [Forget Password] functionality is still to be introduced

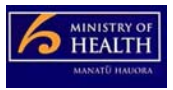

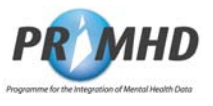

#### Logging In, Continued

 4.2.2
 The first time the system is accessed, a screen will appear prompting you to change your password.

 Password
 Screen

 Image: Pressword Screen
 Image: Pressword - Microsoft Internet Explorer provided by Ministry of Health

| PKMS Administration: Expired  | Password - Microsoft | Internet Explore | er provided by Ministry of Health              | _ 🗆 🗙            |
|-------------------------------|----------------------|------------------|------------------------------------------------|------------------|
| <b>30 -</b>                   |                      | 💌 😵              | 47 ×                                           | P -              |
| 😭 🎄 🏈 PKMS Administration: Ex | pired Password       | 1                | │ 🏠 🔻 🔂 👻 🖶 🗶 ⊵ <u>P</u> age 👻 🎯 T <u>o</u> ol | s <b>• @ •</b> * |
| User Xxxxx's pas              | ssword has           | expired          | Change password for Xxxxx                      | A                |
| Input old     password        |                      |                  |                                                | 1                |
| Input new     password        |                      |                  |                                                |                  |
| Confirm new     password      |                      |                  |                                                |                  |
| Change Password               |                      |                  |                                                | <b>*</b>         |

Enter your old password and your new password and then reconfirm your new password. The new password needs to be at least 6 characters long and is case-sensitive.

Click the **Change Password** button and your password will be updated. There is no confirmation screen when changing your password. If successful, you will then be transferred to the Search Referral screen to resume normal operation of the system.

If a user does not use the system for more than fifteen minutes, they will be automatically logged out.

If a user is automatically logged out, they will be prompted to log in again when they return to using the system.

If a user is automatically logged out, they will have to restart or reload their browser before attempting to reconnect or log in again.

It is important and necessary that passwords must not be shared and kept confidential at all times.

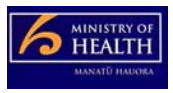

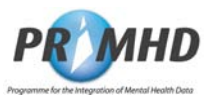

### 4.3 Referral and Activity Records

**4.3.1** The following sub-sections have the screens to create, update or delete Referral and Activity records data in the NGO Web Data Entry System.

- 1. Search Referrals Screen (4.3.2) and Search Referrals Results Screen (4.3.3)
- 2. Add Referral Records (4.3.4)
- 3. View Referral Records and Activity Records (4.3.5)
- 4. Edit Referral (4.3.6), Add New Activity (4.3.7) and Edit/Update/Delete Activity (4.3.8)
- 5. Referral Accepted or Referral Rejected by PRIMHD (4.3.9 and 4.3.10)

In each of the sub-sections (listed above) are the following details of each Screen:

- Screenshot diagram of screen used and its primary function,
- The operational buttons and their function,
- Navigated from and Navigate to, with Other Comments

This search screen (aka The Start Screen) appears after the user has logged on or clicked the referral tab that enables the user to initiate a search for a Referral Record.

4.3.2 Search Referrals Screen

| <ul> <li>•</li> </ul>                     |                                            | <b>*</b> 😵                          | Live Search                      | 2                           |
|-------------------------------------------|--------------------------------------------|-------------------------------------|----------------------------------|-----------------------------|
| 🕸 🌈 Search Referrals                      |                                            |                                     | │ 🔓 ▼ 🗟 ▼ 🖶 ▼ 🖻 <u>P</u> age ▼ 🎯 | T <u>o</u> ols <b>-</b> 🕢 - |
|                                           |                                            | 10 10 10 MM                         |                                  | 0                           |
|                                           | <b>PROVID</b> Programme for the li         | ntegration of Mental Health Da      | ta                               | -                           |
|                                           | For technical support please call 0800 505 | 125. For all other enquiries please | e contact <u>Support</u>         |                             |
|                                           |                                            |                                     |                                  |                             |
| Listorrala line rear                      | Looordo                                    |                                     |                                  |                             |
| Referrals My Error                        | Records                                    |                                     |                                  |                             |
| earch Referrals                           | Records                                    |                                     |                                  |                             |
| arch Referrals My Error                   | Records                                    |                                     |                                  |                             |
| arch Referrals                            | Records                                    |                                     |                                  |                             |
| erral ID G00056                           | Records                                    |                                     |                                  |                             |
| erral ID G00059<br>m Code                 | Records                                    |                                     |                                  |                             |
| erral ID G00055<br>m Code Number (HCU_ID) | Records                                    |                                     |                                  |                             |
| earch Referrals                           | Records                                    |                                     |                                  |                             |

| Function                | Get a Referra                                                                                                  | I Record to work with.                                                                                                    |  |  |  |  |
|-------------------------|----------------------------------------------------------------------------------------------------|----------------------------------------------------------------------------------------------------|--|--|--|--|
| Data Entry Notes        | Searches are<br>Referral Start<br>options of pre                                                               | Searches are initiated via the Referral ID, NHI Number, Team Code or<br>Referral Start Date, with some fields prompting a dropdown list of<br>options of previously used entries. Wild card characters can be used. |  |  |  |  |
| <b>Button Functions</b> | Button                                                                                                    | Function                                                                                                    |  |  |  |  |
|                         | [Cancel]                                                                                                    | Clears both the search entries and the search result                                                                                                    |  |  |  |  |
|                         | [Clear]                                                                                                    | Clears all the entries for a search                                                                                                    |  |  |  |  |
|                         | [New]                                                                                                    | Start a new referral. Goes to Section 4.3.4                                                                                                    |  |  |  |  |
|                         | [Search]                                                                                                    | <b>arch]</b> Triggers a search for all referrals meeting the specified criteria.<br>Uses wild card with a blank meaning all values. Therefore, a search with all blanks returns all referrals for an organisation.  |  |  |  |  |
| Record Key Click        | Not Applicable for starting a search                                                                           |                                                                                                    |  |  |  |  |
| Navigated from          | <ol> <li>Section 4.2.1 Log In Screen; or</li> <li>At anytime by clicking the <b>[Referrals]</b> tab</li> </ol> |                                                                                                    |  |  |  |  |
| Navigate to             | Section 4.3.3 Search Referral Results                                                                          |                                                                                                    |  |  |  |  |
| Other Comment           | If the <u>Suppor</u><br>Ministry's Hel                                                                         | t link at the top of the screen is selected, and eMail to the p Desk will be automatically initiated.                                                                                                    |  |  |  |  |

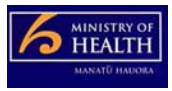

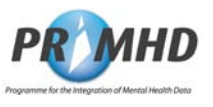

 4.3.3
 The following Results Screen appears after a Search Referral has been initiated as describe in Section 4.3.2 previously.

 Referral Results
 Search Referrals - Microsoft Internet Explorer provided by Ministry of Health

| The second  | G Search Deferrals                                                                                                    |                                                                                                    |                                                                                                    |                                                                                                    | Page 👻 🙆 Took 💌 🙆 |
|-------------|----------------------------------------------------------------------------------------------------|----------------------------------------------------------------------------------------------------|----------------------------------------------------------------------------------------------------|----------------------------------------------------------------------------------------------------|-------------------|
| 9a          | Sedi CIT Referi dis                                                                                                    |                                                                                                    |                                                                                                    | ] 🖬 . 🖬 . 🗠 . 🖻                                                                                                    |                   |
|             | PR MHL                                                                                                    | Programme for the Integrati                                                                                                    | ion of Mental Health D                                                                                                    | ata                                                                                                    |                   |
|             | For technical sup                                                                                                    | oort please call 0800 505 125. Fo                                                                                                    | or all other enquiries plea:                                                                                                    | se contact Support                                                                                                    |                   |
|             |                                                                                                    |                                                                                                    |                                                                                                    |                                                                                                    |                   |
| _           | Referrals My Error Records                                                                                                    |                                                                                                    |                                                                                                    |                                                                                                    |                   |
| ear         | ch Referrals                                                                                                    |                                                                                                    |                                                                                                    |                                                                                                    |                   |
| en ser en e |                                                                                                    |                                                                                                    |                                                                                                    |                                                                                                    |                   |
| ferral      | D                                                                                                    |                                                                                                    |                                                                                                    |                                                                                                    |                   |
| ganis       | ation ID G00059-E                                                                                                    |                                                                                                    |                                                                                                    |                                                                                                    |                   |
| am C        | Code                                                                                                    |                                                                                                    |                                                                                                    |                                                                                                    |                   |
| H Nur       | nber (HCU_ID)                                                                                                    |                                                                                                    |                                                                                                    |                                                                                                    |                   |
| eferral     | Start Date                                                                                                    | or example 26-10-2008                                                                                                    |                                                                                                    |                                                                                                    |                   |
|             |                                                                                                    | 110111                                                                                                    |                                                                                                    |                                                                                                    |                   |
| ororra      | Search Clear Car                                                                                                    | New                                                                                                    |                                                                                                    |                                                                                                    |                   |
| eferi       | Search Clear Car                                                                                                    | New                                                                                                    |                                                                                                    |                                                                                                    |                   |
| eferi       | search Clear Car<br>ral Search Result                                                                                                    | ncel New                                                                                                    |                                                                                                    |                                                                                                    |                   |
| eferi       | Search     Clear     Car       ral Search Result       1     2     3     4     5     >>>>>>>>>>>>>>>>>>>>>>>>>>>>>>>>                                                                                                    | ncel New                                                                                                    |                                                                                                    |                                                                                                    |                   |
| eferi       | Search Clear Car<br>ral Search Result                                                                                                    | Team Code                                                                                                    | NHI. Number                                                                                                    | Referral Start Date                                                                                                    | Referral End Date |
| eferi       | Search     Clear     Car       ral Search Result     I     2     3     4     5     >     >     >     >       I     2     3     4     5     >     >     >     >     >       Referral ID ~     REFMOHEW011000521                                                                                                    | Team Code<br>7314                                                                                                    | NHI Number<br>DJL4931                                                                                                    | Referral Start Date<br>01-07-2008                                                                                                    | Referral End Date |
| eferi       | Search     Clear     Car       ral Search Result     I     2     3     4     5     Image: Search Result       Image: Image: Imag | Team Code<br>7314<br>7314                                                                                                    | NHI Number<br>DJL4931<br>BEX5215                                                                                                    | Referral Start Date<br>01-07-2008<br>01-07-2008                                                                                                    | Referral End Date |
| eferi<br>4  | Search         Clear         Car           ral Search Result         I         2         3         4         5         >>>>>>>>>>>>>>>>>>>>>>>>>>>>                                                                                                    | Team Code           7314           7314           7314           7314                                                                                                    | NHI Number<br>DJL4931<br>BEX5215<br>DCG7273                                                                                                    | Referral Start Date           01-07-2008           01-07-2008           01-07-2008           01-07-2007                                                                                                    | Referral End Date |
| eferi<br>4  | Search         Clear         Car           ral Search Result         I         2         3         4         5         >>>         >>>>         >>>         Image: Search Result         Image: Search Result                                                                                                    | Team Code           7314           7314           7314           7314           7314           7314           7314                                                                                                    | NHI Number           DJL4931           BEX5215           DCG7273           DEA2871                                                                                           | Referral Start Date           01-07-2008           01-07-2008           01-07-2007           20-02-2008                                                                                                    | Referral End Date |
|             | Search         Clear         Car           ral Search Result         I         2         3         4         5         >>>>>>>>>>>>>>>>>>>>>>>>>>>>                                                                                                    | Team Code           7314           7314           7314           7314           7314           7314           7314           7314           7314           7314           7314                                                                                                    | NHI Number           DJL4931           BEX5215           DCG7273           DEA2871           EUW4757                                                                         | Referral Start Date           01-07-2008           01-07-2008           01-07-2007           20-02-2008           08-03-2004                                                                                                    | Referral End Date |
|             | Search       Clear       Car         ral Search Result       Image: Constraint of the search result       Image: Constraint of the search result         Image: Constraint of the search result       Image: Constraint of the search result       Image: Constraint of the search result         Image: Constraint of the search result       Image: Constraint of the search result       Image: Constraint of the search result         Image: Constraint of the search result       Image: Constraint of the search result       Image: Constraint of the search result         Image: Constraint of the search result of the search result of the search re                                                                                                    | New           Team Code           7314           7314           7314           7314           7314           7314           7314           7314           7314           7314           7314           7314           7314                                                                                                    | NHI Number           DJL4931           BEX5215           DCG7273           DEA2871           EUW4757           SFQ1261                                                       | Referral Start Date           01-07-2008           01-07-2007           20-02-2008           08-03-2004           01-07-2008                                                                                                    | Referral End Date |
|             | Search       Clear       Car         ral Search Result       Image: Constraint of the search result       Image: Constraint of the search result         Image: Constraint of the search result       Image: Constraint of the search result       Image: Constraint of the search result         Image: Constraint of the search result       Image: Constraint of the search result       Image: Constraint of the search result         Image: Constraint of the search result       Image: Constraint of the search result       Image: Constraint of the search result         Image: Constraint of the search result of the search result of the search re                                                                                                    | Team Code           7314           7314           7314           7314           7314           7314           7314           7314           7314           7314           7314           7314           7314           7314           7314           7314           7314                                                                            | NHI Number           DJL4931           BEX5215           DCG7273           DEA2871           EUW4757           SFQ1261           AME4958                                     | Referral Start Date           01-07-2008           01-07-2008           01-07-2007           20-02-2008           08-03-2004           01-07-2008           01-07-2008           01-07-2008                                                                                                    | Referral End Date |
|             | Search         Clear         Car           ral Search Result         I         2         3         4         5         >>>>>>>>>>>>>>>>>>>>>>>>>>>>                                                                                                    | Team Code           7314           7314           7314           7314           7314           7314           7314           7314           7314           7314           7314           7314           7314           7314           7314           7314           7314           7314                                                             | NHI Number           DJL4931           BEX5215           DCG7273           DEA2871           EUW4757           SFQ1261           AME4958           BHV4645                   | Referral Start Date           01-07-2008           01-07-2008           01-07-2007           20-02-2008           08-03-2004           01-07-2008           01-07-2008           01-07-2008           01-07-2008           01-07-2008                                                                                                    | Referral End Date |
| o<br>o      | Search         Clear         Car           ral Search Result         I         2         3         4         5         >>>>>>>>>>>>>>>>>>>>>>>>>>>>                                                                                                    | Team Code           7314           7314           7314           7314           7314           7314           7314           7314           7314           7314           7314           7314           7314           7314           7314           7314           7314           7314           7314           7314           7314           7314 | NHI Number           DJL4931           BEX5215           DCG7273           DEA2871           EUW4757           SFQ1261           AME4958           BHV4645           DNT9409 | Referral Start Date           01-07-2008           01-07-2008           01-07-2008           01-07-2007           20-02-2008           08-03-2004           01-07-2008           01-07-2008           01-07-2008           01-07-2008           01-07-2008           01-07-2008           01-07-2008           01-07-2008           01-07-2008 | Referral End Date |

| Function         | From the list of referrals which match the search criteria, select a referral to examine or work with. |
|------------------|----------------------------------------------------------------------------------------------------|
| Data Entry Notes | Not applicable for results, but the search functionality in Section 4.3.2 can start another search.    |
| Button Functions | Not applicable for results, but the search functionality in Section 4.3.2 can start another search.    |
| Record Key Click | After a search returns values, click the desired referral in the result screen.                        |
| Navigate from    | Section 4.3.2 Search Referral                                                                          |
| Navigate to      | Section 4.3.5 View Referral                                                                            |

Continued on next page

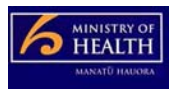

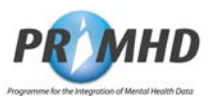

| <ul> <li>Other Comments <ol> <li>The page number selection facilities to view the search results are </li> <li>If to go to the first page - its opposite symbol goes to the last page</li> <li>If to go to the first page - its opposite symbol goes to the last page</li> <li>If to go one page left</li> </ol> </li> <li>The blue and white circle on the left shows the activity record has not been submitted or it has errors.</li> <li>Also shown is the count of selected records (92), the number of pages (10) and the page being displayed (1). The user can click on a page number to go directly to that page.</li> <li>Search results can be sorted by any column by clicking on the desired column heading.</li> </ul> |                | 1  |                                                                                                    |  |  |  |  |
|----------------------------------------------------------------------------------------------------|----------------|----|----------------------------------------------------------------------------------------------------|--|--|--|--|
| <ul> <li>are </li> <li>The paired arrow functions are: <ul> <li>I</li> <li>to go to the first page - its opposite symbol goes to the last page</li> <li>I</li> <li>to go 5 pages left</li> <li>I</li> <li>to go one page left</li> </ul> </li> <li>2. The blue and white circle on the left shows the activity record has not been submitted or it has errors.</li> <li>3. Also shown is the count of selected records (92), the number of pages (10) and the page being displayed (1). The user can click on a page number to go directly to that page.</li> <li>4. Search results can be sorted by any column by clicking on the desired column heading.</li> </ul>                                                                | Other Comments | 1. | The page number selection facilities to view the search results                                                                                                    |  |  |  |  |
| <ul> <li>The paired arrow functions are:</li> <li>If to go to the first page - its opposite symbol goes to the last page</li> <li>If to go 5 pages left</li> <li>If to go one page left</li> </ul> 2. The blue and white circle on the left shows the activity record has not been submitted or it has errors. 3. Also shown is the count of selected records (92), the number of pages (10) and the page being displayed (1). The user can click on a page number to go directly to that page. 4. Search results can be sorted by any column by clicking on the desired column heading.                                                                                                    |                |    | are 🚺 📢 🚺 2 3 4 5 🕨 🕅                                                                                                    |  |  |  |  |
| <ul> <li>It to go to the first page - its opposite symbol goes to the last page</li> <li>It to go 5 pages left</li> <li>It to go one page left</li> </ul> 2. The blue and white circle on the left shows the activity record has not been submitted or it has errors. 3. Also shown is the count of selected records (92), the number of pages (10) and the page being displayed (1). The user can click on a page number to go directly to that page. 4. Search results can be sorted by any column by clicking on the desired column heading.                                                                                                    |                |    | The paired arrow functions are:                                                                                                    |  |  |  |  |
| <ul> <li>In to go 5 pages left</li> <li>In to go one page left</li> <li>In the blue and white circle on the left shows the activity record has not been submitted or it has errors.</li> <li>Also shown is the count of selected records (92), the number of pages (10) and the page being displayed (1). The user can click on a page number to go directly to that page.</li> <li>Search results can be sorted by any column by clicking on the desired column heading.</li> </ul>                                                                                                    |                |    | <ul> <li>It to go to the first page - its opposite symbol goes to<br/>the last page</li> </ul>                                                                                |  |  |  |  |
| <ul> <li>to go one page left</li> <li>The blue and white circle on the left shows the activity record has not been submitted or it has errors.</li> <li>Also shown is the count of selected records (92), the number of pages (10) and the page being displayed (1). The user can click on a page number to go directly to that page.</li> <li>Search results can be sorted by any column by clicking on the desired column heading.</li> </ul>                                                                                                    |                |    | • <pre> to go 5 pages left</pre>                                                                                                    |  |  |  |  |
| <ol> <li>The blue and white circle on the left shows the activity record<br/>has not been submitted or it has errors.</li> <li>Also shown is the count of selected records (92), the number of<br/>pages (10) and the page being displayed (1). The user can<br/>click on a page number to go directly to that page.</li> <li>Search results can be sorted by any column by clicking on the<br/>desired column heading.</li> </ol>                                                                                                    |                |    | <ul> <li>to go one page left</li> </ul>                                                                                                    |  |  |  |  |
| <ol> <li>Also shown is the count of selected records (92), the number of pages (10) and the page being displayed (1). The user can click on a page number to go directly to that page.</li> <li>Search results can be sorted by any column by clicking on the desired column heading.</li> </ol>                                                                                                    |                | 2. | The blue and white circle on the left shows the activity record has not been submitted or it has errors.                                                                      |  |  |  |  |
| 4. Search results can be sorted by any column by clicking on the desired column heading                                                                                                    |                | 3. | Also shown is the count of selected records (92), the number of pages (10) and the page being displayed (1). The user can click on a page number to go directly to that page. |  |  |  |  |
| door od oolanni hodding.                                                                                                    |                | 4. | Search results can be sorted by any column by clicking on the desired column heading.                                                                                         |  |  |  |  |
| 5. The referral colour banding is:                                                                                                    |                | 5. | The referral colour banding is:                                                                                                    |  |  |  |  |
| Dark Blue - the last referral looked at                                                                                                    |                |    | Dark Blue - the last referral looked at                                                                                                    |  |  |  |  |
| <ul> <li>Light Blue - the referral result the cursor is positioned on</li> </ul>                                                                                                    |                |    | Light Blue - the referral result the cursor is positioned on                                                                                                    |  |  |  |  |

#### 4.3.4 Add New Referral

The following Add New Referral Record Screen appears after a Search Referral has been initiated as describe in Section 4.3.2 previously and the User has clicked on the **[New]** button.

| 🜈 Add a New Referral           | - Microsoft Internet Explorer provided by Ministry of Health |            |
|--------------------------------|--------------------------------------------------------------|------------|
| G 💽 🕶 🙋                        | ▼ 😵 47 🗙                                                     | P -        |
| 🔆 🏟 🍘 Add a New F              | Referral 🛛 👘 🕶 📾 🕶 🔂 🕶 🚳 🕶 🔂 🖉 Page 🕶 🎯 T <u>o</u> ols 🕶 🥹   | <b>▼</b>   |
| Fo                             | PENHDProgramme for the Integration of Mental Health Data     | <b>D</b> ^ |
| Referrals                      | My Error Records                                             |            |
| Add a New Ref                  | ferral                                                       |            |
| Referral ID<br>Organisation ID | G00059-E                                                     |            |
| Team Code                      | **                                                           |            |
| NHI Number (HCU_ID)            |                                                              |            |
| Sex                            |                                                              |            |
| Date of Birth                  | For example 26-10-2008                                       |            |
| Start Date Time                |                                                              |            |
| End Date Time                  |                                                              |            |
| Referral From                  |                                                              |            |
| Referral To                    |                                                              |            |
| Referral End Code              |                                                              |            |
|                                | ** indicates mandatory fields                                |            |
|                                | Save Reset Cancel Submit for Processing                      |            |
|                                |                                                              |            |

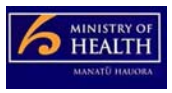

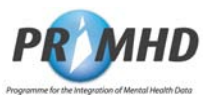

**4.3.5** The following View Referral Screen appears after the user selects a Referral Record to view **View Referral** from the Search Referral Results list as describe in Section 4.3.3 previously.

| 🖉 View Referral - Microso                                                                                                    | oft Internet Ex                                                                                                    | cplorer provid                                             | ed by Ministry of    | Health                                                          |                                                       |                          | _ 🗆 ×                         |
|----------------------------------------------------------------------------------------------------|----------------------------------------------------------------------------------------------------|------------------------------------------------------------|----------------------|-----------------------------------------------------------------|-------------------------------------------------------|--------------------------|-------------------------------|
| 00 · @                                                                                                    |                                                                                                    |                                                            |                      |                                                                 | ▼ 8                                                   | 47 ×                     | P -                           |
| 🔆 🏟 🏉 View Referral                                                                                                    |                                                                                                    |                                                            |                      |                                                                 | ] (                                                   | 🕯 🕶 🖾 👻 🎰 🖝 🔂 <u>P</u> a | ge 🕶 🎯 T <u>o</u> ols 🕶 🔞 🕶 🦈 |
| Referrals My I                                                                                                    | Fr<br>Error Records                                                                                                    | PRONH<br>or technical su                                   | <b>D</b> Programme f | or the Integration of Mental<br>800 505 125. For all other enqu | <i>Health Data</i><br>uiries please contact <u>Si</u> | upport                   | <b>O</b> <sup>_</sup>         |
| View Referral                                                                                                    |                                                                                                    |                                                            |                      |                                                                 |                                                       |                          |                               |
| Referral ID<br>Organisation ID<br>Team Code<br>Deleted Flag<br>NHI Number (HCU_ID)<br>Sex<br>Date of Birth<br>Start Date Time<br>End Date Time<br>Referral From<br>Referral From<br>Referral To<br>Referral End Code<br>Date Record Last Modified | NGOWEBRE<br>G00059-E<br>7315<br>BXT7035<br>M Male<br>25-10-1983<br>20-01-2008<br>NA Needs at<br>30-07-2009<br>Edit Dele | F000002660<br>07:10<br>ssessment and<br>10:26<br>ete Cance | d co-ordination ser  | vice                                                            |                                                       |                          |                               |
| Activity ID                                                                                                    | A                                                                                                    | activity Type                                              | Activity Setting     | Health Care Worker CPN                                          | Start Date Time                                       | End Date Time            | To Be Deleted                 |
| O NGOWEBACT0000                                                                                                    | 02940 T                                                                                                    | 42                                                         | CR                   |                                                                 | 20-12-2008 15:15                                      | 21-12-2008 20:21         |                               |
| O NGOWEBACT0000                                                                                                    | 02942 T                                                                                                    | 06                                                         | CR                   |                                                                 | 21-01-2008 10:15                                      | 21-01-2008 20:10         |                               |
| O NGOWEBACT0000                                                                                                    | 002941 T                                                                                                    | 18                                                         | CR                   |                                                                 | 20-01-2008 10:10                                      | 21-01-2008 21:21         |                               |
| 3 records found, displayir                                                                                                    | ng 3 records, f                                                                                                    | irom 1 to 3. Pa                                            | age 1 of 1           |                                                                 |                                                       |                          |                               |

| Function                | Display the referral and its activities.<br>Also leads to editing or deletion of the referral and its activities.                                                                     |                                                                                      |  |  |  |  |
|-------------------------|----------------------------------------------------------------------------------------------------|--------------------------------------------------------------------------------------|--|--|--|--|
| Data Entry Notes        | Not Applicable                                                                                                    |                                                                                      |  |  |  |  |
| <b>Button Functions</b> | Button                                                                                                    | Button Function                                                                      |  |  |  |  |
|                         | [Cancel]                                                                                                    | Transfers the user back to the search screen.                                        |  |  |  |  |
|                         | [Delete]                                                                                                    | After confirmation, the referral and all its associated activity records are deleted |  |  |  |  |
|                         | [Edit]                                                                                                    | Transfers to editing of a referral Section 4.3.6                                     |  |  |  |  |
| <b>Record Key Click</b> | Not Applicable                                                                                                    |                                                                                      |  |  |  |  |
| Navigated from          | Section 4.3.3 S                                                                                                    | earch Screen Results                                                                 |  |  |  |  |
| Navigate to             | <ul> <li>either:</li> <li>Section 4.3.6 Editing a Referral using [Edit]; or</li> <li>another referral by clicking the referral tab. This displays the last search results.</li> </ul> |                                                                                      |  |  |  |  |
| Other Comment           | A blue and whit been submitted                                                                                                    | e circle on the left shows the activity record has not or it has errors.             |  |  |  |  |

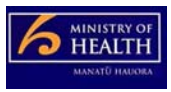

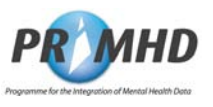

4.3.6 The following Edit Referral Screen appears after the user selects the [Edit] button from the previous View Referral Screen as describe in Section 4.3.5 previously.Referral

| 🖉 Edit Referral - Micro                                            | osoft Internet Explorer provided by Ministry of Health                                                                                                    |                                |
|--------------------------------------------------------------------|----------------------------------------------------------------------------------------------------|--------------------------------|
| 00 · 0                                                             | ▼ 8                                                                                                    | × .                            |
| 🔆 🍻 🏉 Edit Referral                                                | i 👘 🗸 🖸                                                                                                    | ▼ ⊕ ▼ ⊡ Page ▼ ③ Tools ▼ @ ▼ * |
|                                                                    | <b>PROVIND</b> Programme for the Integration of Mental Health Data<br>For technical support please call 0800 505 125. For all other enquiries please contact <u>Support</u>                                                                                                    | <b>(</b> )                     |
| Referrals                                                          | My Error Records                                                                                                    |                                |
| Edit Referral                                                      |                                                                                                    |                                |
| Referral ID<br>Organisation ID<br>Team Code<br>NHI Number (HCU_ID) | NGOWEBREF000002660<br>G00059-E<br>7315 **<br>BXT7035 **                                                                                                    |                                |
| Sex<br>Date of Birth<br>Start Date Time<br>End Date Time           | Male         Image: Mail of the state of the state |                                |
| Referral From<br>Referral To<br>Referral End Code                  | NA - Needs assessment and co-ordination service                                                                                                    |                                |
|                                                                    | * indicates mandatory fields<br>Save Cancel Submit for Processing                                                                                                    |                                |
| •                                                                  |                                                                                                    | ,                              |

| Function         | Edit a referral. This includes deleting the referral. The lower half of this screen is also used for editing activities – see Section 4.3.5. |                                                                                                    |  |  |  |  |
|------------------|----------------------------------------------------------------------------------------------------|----------------------------------------------------------------------------------------------------|--|--|--|--|
| Data Entry Notes | Mandatory fields                                                                                                    | landatory fields are shown with an **                                                                                                    |  |  |  |  |
| Referral         | Button                                                                                                    | Function                                                                                                    |  |  |  |  |
| Button Functions | [Cancel]                                                                                                    | The Referral <b>[Cancel]</b> transfers the user back to the section 4.3.5 View Referral screen. All work since the last save is lost.                                                                                                    |  |  |  |  |
|                  | [Save]                                                                                                    | Saves the referral record without submitting it. This may result in the display of errors which will need to be corrected                                                                                                    |  |  |  |  |
|                  | [Submit for<br>Processing]                                                                                                    | Submits all unsubmitted data.                                                                                                    |  |  |  |  |
| Record Key Click | Editing of an activ                                                                                                    | vity is triggered by clicking the mouse over the activity                                                                                                    |  |  |  |  |
| Navigated from   | Section 4.3.5 View                                                                                                    | w Referral screen                                                                                                    |  |  |  |  |
| Navigates to     | The last search re<br>By clicking <b>[Subn</b><br>• Section 4.3<br>• Section 4.3                                                             | The last search results – do this by clicking the referral tab.<br>By clicking <b>[Submit for Processing]</b> control switches to:<br>Section 4.3.9 Referral Accepted by PRIMHD (if no errors)<br>Section 4.3.10. Referral Rejected by PRIMHD |  |  |  |  |
| Other Comment    | None.                                                                                                    |                                                                                                    |  |  |  |  |

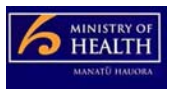

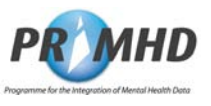

4.3.7The following Add New Activity Screen is accessed by scrolling up or down in the EditAdd NewReferral Screen and appears below the Edit Referral Screen as describe in Section 4.3.6Activitypreviously.

|                    | Transmission of the local division of the local division of the lo |                                    |                                                                                 |                              |                           |                                                         |                                                       |                          |
|--------------------|----------------------------------------------------------------------------------------------------|------------------------------------|---------------------------------------------------------------------------------|------------------------------|---------------------------|---------------------------------------------------------|-------------------------------------------------------|--------------------------|
|                    | ) - @                                                                                                    |                                    |                                                                                 |                              |                           | <b>▼</b> 😵                                              | 47 ×                                                  |                          |
| e 432              | 🏉 Edit Referral                                                                                                    |                                    |                                                                                 |                              |                           | 1                                                       | 🕯 🔻 🖾 🔻 🖶 🖻 Pag                                       | e 🔻 🎯 T <u>o</u> ols 🔻 🔞 |
| Add                | I New Activit                                                                                                    | у                                  |                                                                                 |                              |                           |                                                         |                                                       |                          |
| ctivit             | y ID                                                                                                    |                                    |                                                                                 |                              |                           |                                                         |                                                       |                          |
| Start D            | Date Time                                                                                                    |                                    |                                                                                 | **                           |                           |                                                         |                                                       |                          |
| End D              | ate Time                                                                                                    |                                    |                                                                                 |                              |                           |                                                         |                                                       |                          |
|                    | v Type                                                                                                    |                                    |                                                                                 |                              |                           |                                                         |                                                       |                          |
| AC UVIL            | 1.100                                                                                                    |                                    |                                                                                 |                              |                           |                                                         |                                                       |                          |
| Activity           | y Setting                                                                                                    | * **                               |                                                                                 |                              |                           |                                                         |                                                       |                          |
| Activity           | y Setting<br>Care Worker CPN                                                                                                    |                                    |                                                                                 |                              |                           |                                                         |                                                       |                          |
| Activit;<br>Health | y Setting<br>I Care Worker CPN                                                                                                    | ··· indicates                      | s mandatory fields                                                              |                              |                           |                                                         |                                                       |                          |
| Activity           | y Setting<br>I Care Worker CPN                                                                                                    | * indicates                        | s mandatory fields                                                              |                              |                           |                                                         |                                                       |                          |
| Activit<br>lealth  | y Setting<br>Care Worker CPN                                                                                                    | * indicates<br>Save f              | s mandatory fields<br>Reset Cancel                                              |                              |                           |                                                         |                                                       |                          |
| Activity<br>Health | y Setting<br>Care Worker CPN<br>ivities Select                                                                                                    | * indicates<br>Save F              | s mandatory fields<br>Reset Cancel<br>or editing<br>Activity Type               | Activity Setting             | Health Care Worker        | Start Date Time                                         | End Date Time                                         | To Be Deleted            |
| Activity<br>Health | y Setting<br>Care Worker CPN<br>ivities Select<br>Activity ID                                                                                                    | indicates<br>Save f<br>Ct one fo   | s mandatory fields<br>Reset Cancel<br>or editing<br>Activity Type<br>T42        | Activity Setting             | Health Care Worker<br>CPN | Start Date Time<br>20-12-2008 15:15                     | End Date Time<br>21-12-2008 20:21                     | To Be Deleted            |
|                    | y Setting<br>a Care Worker CPN<br>ivities Select<br>Activity ID<br>NGOWEBACT00<br>NGOWEBACT00                                                                                                    | * indicates<br>Save f<br>ct one fe | a mandatory fields<br>Reset Cancel<br>or editing<br>Activity Type<br>T42<br>T08 | Activity Setting<br>CR<br>CR | Health Care Worker<br>CPN | Start Date Time<br>20-12-2008 15:15<br>21-01-2008 10:15 | End Date Time<br>21-12-2008 20:21<br>21-01-2008 20:10 | To Be Deleted            |

| Function                       | Adding a new Activity Record is possible when editing a Referral Record and no other Activity Record(s) have been selected for editing. |                                                                                                    |  |  |  |
|--------------------------------|----------------------------------------------------------------------------------------------------|----------------------------------------------------------------------------------------------------|--|--|--|
| Data Entry Notes               | Mandatory fields                                                                                                    | Aandatory fields are shown with an **.                                                                                                    |  |  |  |
| Adding an                      | Button                                                                                                    | Function                                                                                                    |  |  |  |
| Activity's<br>Button Functions | [Cancel] When adding a record. the [Cancel] clears out the new activity record                                                          |                                                                                                    |  |  |  |
|                                | [Reset]                                                                                                    | This is the same as [Cancel]                                                                                                    |  |  |  |
|                                | [Save]                                                                                                    | Saves the activity record without submitting it. This may<br>result in the display of errors which will need to be<br>corrected by editing (next page)                                                      |  |  |  |
| Record Key Click               | Editing of an act<br>(see the previous<br>progress, all deta                                                                            | Editing of an activity is triggered by clicking the mouse over the activity (see the previous page). If this is triggered while an add activity is in progress, all details of the unsaved add will be lost |  |  |  |
| Navigated from                 | Working on 4.3.6                                                                                                    | Editing a Referral                                                                                                    |  |  |  |
| Navigates to                   | By clicking <b>[Sub</b><br>Section 4.<br>Section 4.<br>detected).                                                                       | mit for Processing] control switches to:<br>3.9 Referral Accepted by PRIMHD (if no errors)<br>3.10. Referral Rejected by PRIMHD (if an error is                                                             |  |  |  |

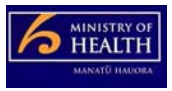

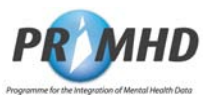

**4.3.8 Edit or**<br/>DeleteThe following Edit Activity Screen appears after the user has selected an Activity record to<br/>edit/update or delete from the View Activities List as shown below and in Section 4.3.6<br/>previously.

|                     | - 2                                                                                        |                                                                             |                                                                                             |                              |                           | <b>•</b>                                                | 47 X                                                  |                           |
|---------------------|--------------------------------------------------------------------------------------------|-----------------------------------------------------------------------------|---------------------------------------------------------------------------------------------|------------------------------|---------------------------|---------------------------------------------------------|-------------------------------------------------------|---------------------------|
| 🏠 🏟 🏉 Edit Referral |                                                                                            |                                                                             |                                                                                             |                              |                           | ] {                                                     | 🔓 🕶 🖾 🔻 🖶 <u>P</u> ag                                 | je 🔻 🎯 T <u>o</u> ols 🔻 🌘 |
| Edit                | Activity                                                                                   |                                                                             |                                                                                             |                              |                           |                                                         |                                                       |                           |
| ctivity             | / ID                                                                                       | NGOWEBACT                                                                   | F000002940                                                                                  |                              |                           |                                                         |                                                       |                           |
| Start D             | )ate Time                                                                                  | 20-12-2008                                                                  |                                                                                             | 5:15 **                      |                           |                                                         |                                                       |                           |
| End Da              | ate Time                                                                                   | 21-12-2008                                                                  | 2                                                                                           | 10:21                        |                           |                                                         |                                                       |                           |
| Activity            | Туре                                                                                       | T42 - Mental I                                                              | health individua                                                                            | al treatment attend          | dances: Family not pres   | sent                                                    | **                                                    |                           |
| Activity Setting    |                                                                                            |                                                                             |                                                                                             |                              |                           |                                                         |                                                       |                           |
| Activity            | Setting                                                                                    | CR - Commu                                                                  | inity Residentia                                                                            | al 💌 🚥                       |                           |                                                         |                                                       |                           |
| Activity<br>Health  | / Setting<br>Care Worker CPN                                                               | CR - Commu                                                                  | unity Residentia                                                                            | ** 💌                         |                           |                                                         |                                                       |                           |
| Activity<br>Tealth  | VSetting<br>Care Worker CPN                                                                | CR - Commu                                                                  | unity Residentia                                                                            | al 💌 **                      |                           |                                                         |                                                       |                           |
| Activity<br>Health  | / Setting<br>Care Worker CPN                                                               | CR - Commu<br>** indicates m<br>Save Del                                    | unity Residentia<br>andatory fields<br>lete Cance                                           | al 💌 **<br>:<br>21           |                           |                                                         |                                                       |                           |
| Activity<br>Health  | / Setting<br>Care Worker CPN                                                               | CR - Commu<br>'' indicates m<br>Save Del                                    | anity Residentia                                                                            | al 💌 ««                      |                           |                                                         |                                                       |                           |
| Activity            | / Setting<br>Care Worker CPN<br>vities Selec                                               | CR - Commu<br>" indicates m<br>Save Del                                     | andatory fields                                                                             | al 💌 **                      |                           |                                                         |                                                       |                           |
| Activity<br>Health  | / Setting<br>Care Worker CPN<br>vities Selec<br>Activity ID                                | CR - Commu<br>** indicates m<br>Save De<br>ct one for                       | andatory fields<br>lete Cance<br>editing<br>Activity Type                                   | al V **                      | Health Care Worker<br>CPN | Start Date Time 💌                                       | End Date Time                                         | To Be Deleted             |
| Activity<br>Health  | V Setting<br>Care Worker CPN<br>Vities Select<br>Activity ID<br>NGOWEBACT00                | CR - Commu<br>'' indicates m<br>Save De<br>Ct one for<br>D002940            | andatory fields<br>lete Cance<br>editing<br>Activity Type                                   | Activity Setting             | Health Care Worker<br>CPN | Start Date Time -<br>20-12-2008 15:15                   | End Date Time<br>21-12-2008 20:21                     | To Be Deleted             |
| Activity<br>Health  | V Setting<br>Care Worker CPN<br>VITIES Select<br>Activity ID<br>NGOWEBACT00<br>NGOWEBACT00 | CR - Commu<br>** indicates m<br>Save De<br>Ct one for<br>p002940<br>p002942 | anity Residentia<br>andatory fields<br>lete Cance<br>editing<br>Activity Type<br>T42<br>T06 | Activity Setting<br>CR<br>CR | Health Care Worker<br>CPN | Start Date Time<br>20-12-2008 15:15<br>21-01-2008 10:15 | End Date Time<br>21-12-2008 20:21<br>21-01-2008 20:10 | To Be Deleted             |

| Function<br>Data Entry Notes      | <ul> <li>Activity Records work can be either:</li> <li>Editing or deleting an Activity Record, using the above screen; or</li> <li>Adding a new Activity Record – see Section 4.3.7 on previous page.</li> <li>An Activity Record is able to be edited by selecting the desired entry in the list.</li> <li>Mandatory fields are shown with an **.</li> </ul> |                                                                                                    |  |  |  |
|-----------------------------------|----------------------------------------------------------------------------------------------------|----------------------------------------------------------------------------------------------------|--|--|--|
| Editing or                        | Button                                                                                                    | Function                                                                                                    |  |  |  |
| Deleting an<br>Activity 's Button | [Cancel]                                                                                                    | <b>[Cancel]</b> clears out the new activity record and the screen appears ready to add a new activity                                                                                                    |  |  |  |
| Functions                         | [Delete]                                                                                                    | Delete]         After confirmation the record is flagged as 'to be deleted".           The record will be deleted when the referral is next submitted. Once confirmed, this decision cannot be reversed.                      |  |  |  |
|                                   | [Save]                                                                                                    | Saves the record without submitting it. Errors may need to be corrected. The edited record is closed and the screen appears ready to add a new activity                                                                       |  |  |  |
| Record Key Click                  | Editing of an activity is triggered by clicking the mouse on an activity in the list, as shown highlighted in dark blue above.                                                                                                    |                                                                                                    |  |  |  |
| Navigated from                    | Section 4.3.6 Editing a Referral                                                                                                    |                                                                                                    |  |  |  |
| Navigated to                      | By clicking [Sub<br>Section 4<br>Section 4<br>detected)                                                                                                    | <ul> <li>By clicking [Submit for Processing] control switches to:</li> <li>Section 4.3.9 Referral Accepted by PRIMHD (if no errors)</li> <li>Section 4.3.10. Referral Rejected by PRIMHD (if an error is detected)</li> </ul> |  |  |  |

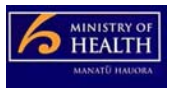

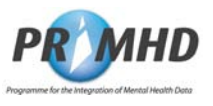

4.3.9 Referral
 Accepted by
 PRIMHD
 The following Referral Accepted by PRIMHD Screen appears after the user has selected and clicked on the [Submit for Processing] button and the Referral Record, including all the attached Activity Records has been successfully submitted and loaded into the PRIMHD database.

| Referral Accepted by PRI                                                                                                    | MHD - Microsoft Inte                                                                                                    | rnet Explorer provide          | ed by Ministry of Health    |                  |                          | >                                        |  |
|----------------------------------------------------------------------------------------------------|----------------------------------------------------------------------------------------------------|--------------------------------|-----------------------------|------------------|--------------------------|------------------------------------------|--|
| Solver                                                                                                    |                                                                                                    |                                | -                           | 3                | ×                        | P -                                      |  |
| 🔆 🎄 🌈 Referral Accepted                                                                                                    | by PRIMHD                                                                                                    |                                |                             | \ 👌 🔻 🔊          | ▼ 🖶 ▼ 🔂 <u>P</u> age ▼ 🎯 | T <u>o</u> ols ▼ <b>②</b> ▼ <sup>3</sup> |  |
| FOR THE Programme for the Integration of Mental Health Data                                                                                                    |                                                                                                    |                                |                             |                  |                          | 0                                        |  |
| Referrals My Err                                                                                                    | Referrals My Error Records                                                                                                    |                                |                             |                  |                          |                                          |  |
| <b>Referral Accepted</b>                                                                                                    | by PRIMHD                                                                                                    |                                |                             |                  |                          |                                          |  |
| Referral NGOWEBR                                                                                                    | EF000002660 has b                                                                                                    | een successfully su            | ubmitted and accepted by th | e PRIMHD system. |                          |                                          |  |
| Referral Details                                                                                                    |                                                                                                    |                                |                             |                  |                          |                                          |  |
| Referral ID<br>Organisation ID<br>Team Code<br>Deleted Flag<br>NHI Number (HCU_ID)<br>Sex<br>Date of Birth<br>Referral From<br>Referral From<br>Referral End Code<br>Start Date Time<br>End Date Time<br>Date Record Last Modified<br>Activities | NGOWEBREF0000<br>G00059-E<br>7315<br>BXT7035<br>M Male<br>25-10-1983<br>NA Needs assessr<br>20-01-2008 07:10<br>07-08-2009 11:23 | 02660<br>nent and co-ordinatic | on service                  |                  |                          |                                          |  |
| Activity ID                                                                                                    | Activity Type                                                                                                    | e Activity Setting             | Health Care Worker CPN      | Start Date Time  | End Date Time            | Deletion                                 |  |
| O NGOWEBACT000002                                                                                                    | 941 T18                                                                                                    | CR                             |                             | 19-07-2008 10:10 | 19-07-2008 21:21         |                                          |  |
| O NGOWEBACT000002                                                                                                    | 942 T25                                                                                                    | CR                             |                             | 21-07-2008 10:15 | 21-07-2008 20:10         |                                          |  |
| O NGOWEBACT000002                                                                                                    | 940 T42                                                                                                    | CR                             |                             | 20-12-2008 15:15 | 21-12-2008 20:21         |                                          |  |
| 3 records found, displayin                                                                                                    | g 3 records, from 1                                                                                                    | to 3. Page 1 of 1              |                             |                  |                          | •                                        |  |
| •                                                                                                    |                                                                                                    |                                |                             |                  |                          |                                          |  |

| Function                | This screen confirms the acceptance of an error free submitted referral |
|-------------------------|-------------------------------------------------------------------------|
| Data Entry Notes        | This screen is not used for data entry                                  |
| <b>Button Functions</b> | None                                                                    |
| Record Key Click        | None                                                                    |
| Navigated from          | By successfully submitting a referral without errors.                   |
| Navigates to            | The referrals tab or else log off                                       |
|                         |                                                                         |

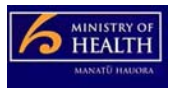

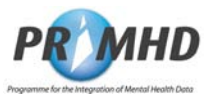

4.3.10 The following Referral Rejected by PRIMHD Screen appears after the user has selected and clicked on the [Submit for Processing] button and the Referral Record, and/or any of the attached Activity Records has been unsuccessfully submitted and failed to be loaded into the PRIMHD database.

| Referral Rejected by PRIMHD - Micros                                                                                                    | oft Internet Explorer                                 | provided by Ministr   | y of Health       |                                         |                          |                         |
|----------------------------------------------------------------------------------------------------|-------------------------------------------------------|-----------------------|-------------------|-----------------------------------------|--------------------------|-------------------------|
| <u> </u>                                                                                                    |                                                       |                       | - 😵               | 47                                      | ×                        | P                       |
| 🔆 🏟 🏉 Referral Rejected by PRIMHD                                                                                                    |                                                       |                       |                   | ☆ ▼ 🖬                                   | ▼ 🖶 ▼ 🔂 <u>P</u> age ▼ 🎯 | T <u>o</u> ols <b>-</b> |
| For tec<br>Referrals My Error Records                                                                                                    | hnical support please ca                              | e for the Integration | on of Mental Heal | Ith Data<br>please contact <u>Suppo</u> | ď                        | 0                       |
| Referral Rejected by PRIMH                                                                                                    | ID                                                    |                       |                   |                                         |                          |                         |
| Referral NGOWEBREF000002660                                                                                                    | ) has been submitted                                  | and rejected by th    | e PRIMHD syste    | m with the following                    | errors.                  |                         |
| Edit Referral Referral Record Errors                                                                                                    | 12 2 2                                                |                       |                   |                                         |                          | 1                       |
| Record ID                                                                                                    | Error Reference                                       | Error Litle           | Error Message     | 2                                       |                          |                         |
| NGOWEBAC 1000002942                                                                                                    | RM-P52-20                                             | Invalid Data          | The Activity St   | art Date/Time is befo                   | ore 1 July 2008          |                         |
| NGOWEBACT000002941                                                                                                    | RM-P52-20                                             | Invalid Data          | The Activity St   | art Date/Time is befo                   | ore 1 July 2008          |                         |
| Referral Details                                                                                                    |                                                       |                       |                   |                                         |                          |                         |
| Referral ID         NGOWEBR           Organisation ID         G00059-E           Team Code         7315           Deleted Flag         NII Number (HCU_ID)           NHI Number (HCU_ID)         BXT7035           Sex         M Male           Date of Birth         25-10-1983           Referral From         NA Needs           Referral From         NA Needs           Referral End Code         Start Date Time           End Date Time         20-01-2008           End Date Time         07-08-2009 | EF000002660<br>assessment and co-or<br>07:10<br>10:54 | rdination service     |                   |                                         |                          |                         |
| Activities                                                                                                    |                                                       |                       |                   |                                         |                          |                         |
| Activity ID Act                                                                                                    | ivity Type Activity Se                                | tting Health Care     | e Worker CPN      | Start Date Time                         | End Date Time            | Deletion                |
| O NGOWEBACT000002940 T42                                                                                                    | 2 CR                                                  |                       |                   | 20-12-2008 15:15                        | 21-12-2008 20:21         |                         |
| O NGOWEBACT000002942 T0                                                                                                    | G CR                                                  |                       |                   | 21-01-2008 10:15                        | 21-01-2008 20:10         |                         |
| O NGOWEBACT000002941 T18                                                                                                    | CR CR                                                 |                       |                   | 20-01-2008 10:10                        | 21-01-2008 21:21         |                         |
| 3 records found, displaying 3 records                                                                                                    | , from 1 to 3. Page 1                                 | of 1                  |                   |                                         |                          | )                       |

| Function                | Shows the errors for a referral and its associated activities                                                                            |
|-------------------------|----------------------------------------------------------------------------------------------------|
| Data Entry Notes        | This screen is not used for data entry                                                                                                   |
| Button Functions        | <b>[Edit Referral]</b> this returns the user to the Edit Referral Screen as previously detailed in Section 4.3.6.                        |
|                         | <u>NOTE:</u> As the following screens do not display the reported errors, users may want to copy the errors before clicking this button. |
| <b>Record Key Click</b> | None                                                                                                    |

Continued on next page

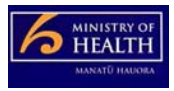

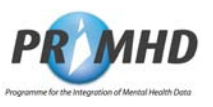

| Navigated from | <ul> <li>Submitting a Referral Record or associated Activity Records which have errors – see Section 4.3.6 Editing a Referral and Section 4.3.7 Add New Activity and Section 4.3.8 Edit or Delete Activity</li> <li>Selecting and clicking on a record with an error that is listed in My Error Records, Section 4.3.10</li> </ul>                                                                                          |
|----------------|----------------------------------------------------------------------------------------------------|
| Navigates to   | <b>[Edit Referral]</b> – see above. If a user does not want to edit/update this Referral Record straight away, then they can return to correct it at a later time and they can select the "Referrals" or "My Error Records" tab option or Log Off.                                                                                                    |
| Other Comment  | <ol> <li>The following text appears in the record identifier to signify what record type requires attention:         <ul> <li>Referral Record IDs have "REF" in the middle of the identifier</li> <li>Activity Record IDs have "ACT" in the middle of the identifier</li> </ul> </li> <li>A blue and white circle in the left most column signifies the record data is either unsubmitted or it contains errors.</li> </ol> |

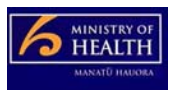

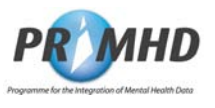

### 4.4 My Error Records

**4.4.1** To view and correct Referral and Activity records data that is incorrect in the NGO Web Data Entry System the user first needs to select and click on the My Error Records tab. In this section are the following details of each Screen;

• Screenshot diagram of screen used and its primary function,

- The operational buttons and their function,
- Navigated from and Navigate to, with Other Comments

4.4.2 The following list of Referral Records appears in the My Error Records Screen after the user has selected and clicked on the My Error Records tab to view and correct Referral and Activity records data that is incorrect in the NGO Web Data Entry System.

| 🥭 My Error Records - Microsoft Internet | Explorer provided by Ministry of H | lealth                       |                                         |                                       |
|-----------------------------------------|------------------------------------|------------------------------|-----------------------------------------|---------------------------------------|
|                                         |                                    | ▼ 😵                          | 47 ×                                    | P •                                   |
| 😭 🏘 🏉 My Error Records                  |                                    |                              | 🔄 🕶 🗟 👻 🖶 🖻 <u>P</u>                    | age ▼ ۞ T <u>o</u> ols ▼ <b>@</b> ▼ * |
| PR                                      | which programme for the Int        | tegration of Mental Health D | <i>ata</i><br>se contact <u>Support</u> |                                       |
| My Error Records                        |                                    |                              |                                         | _                                     |
| Last Modified                           | Referral ID                        |                              | NHI Number (HCU_ID)                     |                                       |
| 03-08-2009 09:35                        | NGOWEBREF000002662                 |                              | DKG1927                                 |                                       |
| 27-07-2009 10:43                        | REFMOHEW011000267                  |                              | DCG7273                                 |                                       |
| 03-08-2009 14:18                        | REFMOHEW011000113                  |                              | DKE1373                                 |                                       |
| 3 records found, displaying 3 records,  | from 1 to 3. Page 1 of 1           |                              |                                         | <b>▼</b>                              |

| Function                | This tab displays all the NGO Referral Records that have been rejected<br>by the PRIMHD database due to data errors. The error may be in the<br>Referral Record or an associated Activity Record. |
|-------------------------|----------------------------------------------------------------------------------------------------|
| Data Entry Notes        | None.                                                                                                    |
| <b>Button Functions</b> | None.                                                                                                    |
| <b>Record Key Click</b> | Brings up the referral for viewing                                                                                                    |
| Navigated from          | Clicking "My Error Records" tab                                                                                                    |
| Navigates to            | See Record Key Click                                                                                                    |

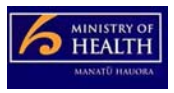

PRIMHD NGO Web Data Entry System Training Manual and User Guide PMO0228 Program for the Integration of Mental Health Data Solutions Delivery Group, Information Directorate

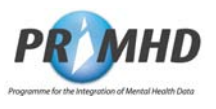

#### 4.5 Logging Out

4.5.1 The "Log Out" icon is situated in the top right corner of each screen. The icon is a red Introduction circular button with a white universal "OFF" symbol as shown in the following screen.

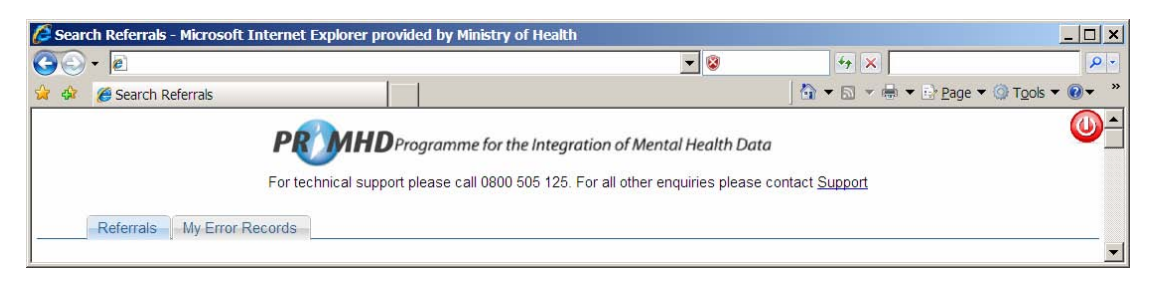

## 4.5.2

Logging Out

To finish or "log-out" from the NGO Web Data Entry System select and click on the "Log Out" icon situated in the top right corner of the screen. The system will perform the "log-out" procedure and display the following confirmation screen upon successful "log-out".

| 🖉 User Log Out - Microsoft Internet Explorer prov    | ided by Ministry of Health                                        |                                               |                            | _ 🗆 ×                   |
|------------------------------------------------------|-------------------------------------------------------------------|-----------------------------------------------|----------------------------|-------------------------|
| 50- e                                                |                                                                   | <b>X</b>                                      | ++ ×                       | P -                     |
| 😭 🍻 🏉 User Log Out                                   |                                                                   |                                               | 🟠 🕶 🖾 👻 🖶 🖻 <u>P</u> ag    | le ▼ ۞ T <u>o</u> ols ▼ |
| <b>PROMID</b> Programm<br>For technical support ple  | ne for the Integration of Mental H<br>ease call 0800 505 125. For | <i>lealth Data</i><br>all other enquiries ple | ase contact <u>Support</u> | <u> </u>                |
| You Have Been Logged Out                             |                                                                   |                                               |                            |                         |
| You have been successfully logged out of the system. |                                                                   |                                               |                            |                         |
|                                                      |                                                                   |                                               |                            | *                       |

#### Note:

- 1. Once you have logged out of the NGO Web Data Entry System you must close and reopen your browser before attempting to log in again
- A user will be automatically logged out of the NGO Web Data Entry System after 2. fifteen minutes of inactivity.

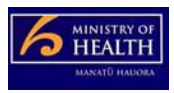

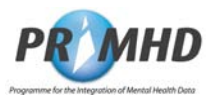

## 5. Terminology

#### 5.1 Introduction

This chapter is intended as a guide for the use of the data and other associated terms in the PRIMHD NGO Web Data Entry System. It is expected that readers will use this chapter for general reference purposes when they have a query about data, the fieldnames or other terminology used on the record screens.

Where a term is referred to in another definition, then the term appears in:

- bold and *italics* if a screen field
- **bold** and **non-italics** if a glossary term.

#### 5.2 Data Fieldnames

**5.2.1** The terminology for the data fieldnames of this section of the User Guide lists each fieldname in alphabetical order and provides supporting information of the interpretation or meaning of the data fieldname, its guide for use and the section reference of the records screen that it is used for in the PRIMHD NGO Web Data Entry System.

Guideline notes for use of this section are:

- Names in brackets after the actual fieldname describe the implied association.
- Unless specifically stated, data values can be modified at later dates, but, the validation rules would still be applied.
- "Required" options are:
  - "Mandatory" Must be completed or filled with data.
  - > "Optional" Does not have to be completed or filled with data.
  - "Conditional" Must be completed or filled with data when other data or validation rules are applied or initiatiated.
  - "Automatically Generated"- Sourced and completed or filled with the correct data by the system.
- Unless specifically stated for a data element, editing rules are applied as the data is saved or submitted.

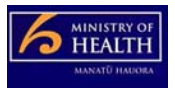

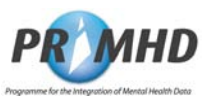

| Screen<br>Fieldname         | Meaning and/or<br>Guide for Use                                                                                                    |
|-----------------------------|----------------------------------------------------------------------------------------------------|
| Activity End<br>Date Time   | Definition: the date and time the activity ended         Required: conditional – required as record is initially saved for all non         bed-night activities         Example value: 25-02-09 08:10         Editing rules: must be a valid date and time combination         Comments:         1.       If the time is unknown, use 23:59                                                                                                    |
| Activity ID                 | <ul> <li>Definition: the Activity ID is a unique identifier that identifies a single<br/>Activity Record for the consumer. This uniqueness applies to all<br/>PRIMHD activities – i.e. not just those submitted by this web system</li> <li>Required: automatically generated by the system as the record is saved.<br/>This unique identifier is generated by a combination of: <ul> <li>the prefix "NGOWEBACT" which is common for all this System's data entry</li> <li>a unique number, implemented for each new activity entered for this system by any NGO</li> </ul> </li> <li>Example value: NGOWEBACT0000482</li> <li>Editing rules: Not applicable</li> <li>Comments: <ul> <li>As it is system generated it cannot be modified</li> <li>NGO's may wish to add this ID to their own records</li> <li>Freeform entry on search screen is allowed</li> </ul> </li> </ul> |
| Activity<br>Setting         | Definition: classification of the location where the activity took place.         Required: mandatory         Example value: DM – home         Editing rules: must be a list box value         Comments:                                                                                                    |
| Activity Start<br>Date Time | Definition: the date and time the activity started         Required: mandatory         Example value: 25-02-09 11:03:00         Editing rules: must be a valid date and time         Comments:         1.       If the time is unknown, enter 00:00                                                                                                    |
| Activity Type               | Definition: the type of MH& A service activity provided         Required: mandatory         Example value: T42 – face-to-face consultation         Editing rules: must be a list box value         Comments:                                                                                                    |

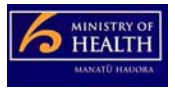

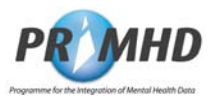

| Screen<br>Fieldname      | Meaning and/or<br>Guide for Use                                                                                                    |
|--------------------------|----------------------------------------------------------------------------------------------------|
| Date of Birth            | Definition: the consumer's date of birth.         Required: mandatory         Example value: 27-12-1946         Editing rules: must be a valid date and time combination         Comments:         1.       This date value must match the date of birth value in the NHI. If they are different then this may require a correction to the NHI record.         Definition: The date and time this referral record was first added or last                                                                                                    |
| End Date<br>Time         | Required: automatically generated         Example value: 25-02-09 08:04         Editing rules: not applicable         Comments:         1. if the record has not been updated, then this data is the date and time when the record was first created.         See Referral End Date Time or Activity End Date Time as appropriate.                                                                                                    |
| Healthcare<br>Worker CPN | Definition: the HPI identifier of the responsible Healthcare worker associated with the service activity.         The healthcare worker Common Person Number (CPN) is a unique lifetime identifier for all New Zealand, which takes precedence over all other identifiers, for workers providing health care services.         A healthcare worker will be identified with the use of a HPI Common Person Number (HPI CPN). (Refer HISO HPI Data Set 10005 and HISO HPI Code Set 10006)         Required: an optional entry which should be used if the correct value is known.         Some NGOs may elect to make it compulsory for their organisation's use         Example value: 94TYGR         Editing rules: the number must be in the format NNAAAA, 2 digits followed by 4 alphabetic characters, It must also have a matching HPI entry.         Comments:         1.       Currently HPI CPNs are only being allocated to Clinical Healthcare Workers as more Health Care workers have their CPN allocated, more activities will have this value recorded |

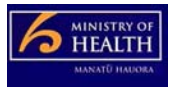

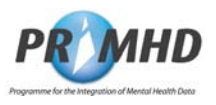

| Screen<br>Fieldname | Meaning and/or<br>Guide for Use                                                                                                    |
|---------------------|----------------------------------------------------------------------------------------------------|
| NHI Number          | <ul> <li>Definition: the National Health identity (NHI) number is used to identify the recipient of the referral and its activities. PRIMHD uses the term consumer for recipient.</li> <li>Required: mandatory</li> <li>Example value: DFG4086</li> <li>Editing rules: <ol> <li>must be 3 characters followed by four digits</li> <li>when submitted to PRIMHD: <ol> <li>the NHI number must be registered in the NHI system</li> <li>the sex and date of birth entered for this consumer must match the NHI record</li> </ol> </li> <li>Comments: <ol> <li>the user must enter the correct value</li> <li>these NHI Numbers can be obtained from 0800 855 151</li> <li>users should check and if necessary, correct the NHI held sex and date of birth values</li> </ol> </li> </ol></li></ul>                                                                |
| Organisation<br>ID  | Definition: the Organisation identifier from the Health Practitioner Index, the HPI Organisation ID, will be used to define the organisation providing service.         This is a unique lifetime identifier for an organisation assigned by the HPI system which takes precedence over all other identifiers, for organisations providing health care services.         An organisation is the entity that provides services of interest to, or is involved in, the business of the health care service provision. There may be a hierarchical (parent-child) relationship between organisations         Required: automatically generated by the system configured for the NGO         Example value: G01059-E         Editing rules: not applicable         Comments:         1.         1.         this is set up as the NGO's system is configured by DMS |
| Password            | Definition: user unique and password used for checking authority to access the system         Required: mandatory         Example value:         Editing rules:         Comments:         1. the full rules re security of use supplied as the user is set up apply         2. the password must be at least 6 characters and is case-sensitive.                                                                                                    |

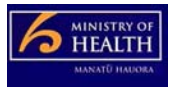

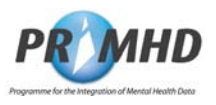

| Screen<br>Fieldname         | Meaning and/or<br>Guide for Use                                                                                                    |
|-----------------------------|----------------------------------------------------------------------------------------------------|
| Referral End<br>Code        | Definition: the reason the referral ended         Required: conditional – must be supplied whenever the Referral To and the Referral End Date are supplied         Example value: DR – Ended Routinely         Editing rules: must be a list box value         Comments:                                                                                                    |
| Referral End<br>Date Time   | Definition: the date (and time) a referral ends.         Required: conditional – must be supplied whenever the Referral To and the Referral End Code are supplied         Example value: 25-02-09 08:23         Editing rules: Must be a valid date and time combination         Comments:         1. if the time is unknown, use 23:59                                                                                                    |
| Referral<br>From            | Definition: the referral source         Required: mandatory         Example value: GP         Editing rules: must be a list box value         Comments:                                                                                                    |
| Referral ID                 | <ul> <li>Definition: the Referral ID is a unique identifier that identifies a consumer's referral record. This uniqueness applies to all PRIMHD referrals – i.e. not just those submitted by this web system.</li> <li>Required: automatically generated by the system as the record is saved. This unique identifier is generated by a combination of:         <ul> <li>the prefix "NGOWEBREF" which is common for all this system's data entry</li> <li>a unique number, implemented for each new activity entered for this system by any NGO</li> </ul> </li> <li>Example value: NGOWEBREF0000145</li> <li>Editing rules: not applicable</li> <li>Comments:         <ul> <li>this cannot be modified.</li> <li>freeform entry on search screen is allowed</li> <li>it may be helpful for the NGO to store this key with their records</li> </ul> </li> </ul> |
| Referral Start<br>Date Time | Definition: the date (and time) the referral started         Required: mandatory         Example value: 25-02-09 11:01         Editing rules: must be a valid date and time         Comments:         1. recorded as date and time         2. when used as a search parameter, time is not entered         3. if the time is unknown, record 00:00                                                                                                    |

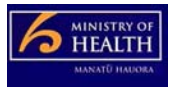

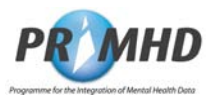

| Screen<br>Fieldname | Meaning and/or<br>Guide for Use                                                                                                    |
|---------------------|----------------------------------------------------------------------------------------------------|
| Referral To         | Definition: records where the consumer is referred to.         Required: conditional – must be supplied whenever the Referral End         Code and the Referral End Date are supplied         Example value: NR – No further referral         Editing rules: must be a list box value         Comments:                                                                                                    |
| Sex                 | Definition: the consumer's sex         Required: mandatory         Example value: F - Female         Editing rules:         1. must be a value in the drop-down list         2. must match the NHI value         Comments:         1. if the NHI entry is wrong, then this must be corrected                                                                                                    |
| Start Date<br>Time  | See <b>Referral Start Date Time</b> or <b>Activity Start Date Time</b> as appropriate.                                                                                                    |
| Team Code           | Definition: the code for the NGO's team that the user is entering the referral and activity data         Required: mandatory         Example value: 7316         Editing rules: the team code must be one of the codes allocated to the organisation         Comments:         1. team code records are managed by Data Management Services National Collections Team                                                                                                    |
| To Be<br>Deleted    | <ul> <li>Definition: A "yes" in this field shows this activity will be deleted when the referral is next submitted.</li> <li>Required: Set when an activity is being edited and [Delete] is clicked</li> <li>Example value: "Yes" appears if record is to be deleted</li> <li>Editing rules: When the delete key is pressed, confirmation that the delete is required is requested.</li> <li>Comments: <ol> <li>A confirmed delete request cannot be reversed.</li> <li>A 'reversal' can be achieved by re-entering the details.</li> </ol> </li> </ul> |
| User ID             | Definition: user's identification code entered as they logon.         Required: mandatory         Example value: MALTILDA         Editing rules: verified with password by system security.         Comments:         1. this user ID must be loaded along with the correct password as the user logs into the system         2. the User ID is supplied by Data Management Services National Collections Team.         3. the organisation must also request the removal of the access authority for all users that leave.                             |

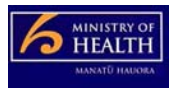

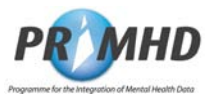

#### 5.3 Glossary

**Glossary** The following table lists all the Glossary Terms and Meanings as used and understood for use in the PRIMHD NGO Web Data Entry System.

| Term       | Meaning                                                                                                    |  |  |
|------------|----------------------------------------------------------------------------------------------------|--|--|
| Activity   | PRIMHD describes all Mental Health & Addiction services provided to a <b>consumer</b> as an 'Activity'.                                                                                                    |  |  |
|            | Activities include services delivered to a <b>consumer</b> once an interaction happens<br>between the <b>consumer</b> and the service provider. A service may take a variety of<br>forms such as, but not limited to: treatment and/or support provided by a mental health<br>and addiction inpatient facility, or by a specialised mental health outpatient clinic either<br>on healthcare sites or within the community, or by a residential facility. For example<br>the service may be provided on a one-to-one basis, as part of a group session via<br>telephone or via audio-visual links. An activity may also include support services,<br>such as assistance with housing or employment. |  |  |
|            | Activities can be provided by a variety of different teams, including teams that would normally operate in the community or outpatient setting, providing services to consumers within an inpatient or residential setting.                                                                                                    |  |  |
|            | <ul> <li>Activity information collected relates to:</li> <li>1. the type of service provided;</li> <li>2. the mental health and addiction team and healthcare worker that provided the service;</li> <li>3. the service setting;</li> <li>4. the start and end date and time of the activity</li> </ul>                                                                                                    |  |  |
|            | <ul> <li>Activities set in outpatient clinics or within the community are generally measured in terms of contacts with the consumer.</li> <li>For inpatient and residential settings, duration is generally measured in "bed nights". "bed night" is a bed occupied at midnight. If a bed is held for the <b>recipient</b>, but unoccupied, it is to be given an <i>activity type</i> of "on leave".</li> </ul>                                                                                                    |  |  |
|            |                                                                                                    |  |  |
|            | As the <b>user</b> saves a record, this system automatically allocates an <b>Activity ID</b> . Each activity is associated with its relevant <b>referral</b> by use of the <b>Referral ID</b>                                                                                                    |  |  |
| Collection | A national set of information and data, to a specific part of the heath sector. These collections are available for reporting, management and operational purposes. Users include DHBs, researchers and Ministry staff.                                                                                                    |  |  |
| Consumer   | This is the PRIMHD term for the person accessing mental health services.                                                                                                    |  |  |
| DMS        | Data Management Services – the Ministry of Health area charged with the ongoing support and operation of various health systems including PRIMHD.                                                                                                    |  |  |
| HPI        | The Health Practitioner Index (HPI) is the central source of core information about all registered practitioners. The HPI system helps identify and provide information on practitioners, health workers, organisations and facilities.                                                                                                    |  |  |
| Ministry   | Ministry of Health                                                                                                    |  |  |
| NGO        | Non-governmental organisation. These organisations hold contracts with DHB's or the Ministry of Health to provide mental health services.                                                                                                    |  |  |

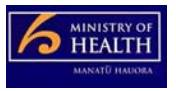

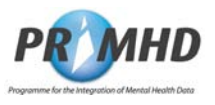

## Glossary, Continued

| Term     | Meaning                                                                                                    |  |  |
|----------|----------------------------------------------------------------------------------------------------|--|--|
| NHI      | The National Health Index assigns unique identifiers to all health consumers. Other more common references to the <b>consumer</b> or <b>patient</b> are <b>Healthcare User</b> or <b>Client</b> .                                                                                                    |  |  |
|          | Each <b>Client</b> in PRIMHD has a unique coded identifier called the NHI Number. The NHI Number is used so that clinical information can be shared between Health Providers and Clinicians, who are caring for the same client, by protecting their privacy without using the Client's name and other personal details.                                                                                                    |  |  |
| PRIMHD   | Programme for the Integration of Mental Health Data.                                                                                                    |  |  |
|          | PRIMHD is pronounced as "primed".                                                                                                    |  |  |
| Referral | The Referral, also known as the Referral-Discharge, can be a:                                                                                                    |  |  |
|          | <ol> <li>request for management of a problem or provision of a service, e.g. a request<br/>for an investigation, intervention or treatment;</li> </ol>                                                                                                    |  |  |
|          | <ol> <li>notification of a problem with the hope, expectation or imposition of its<br/>management, e.g. an exit summary in a setting, which imposes care/support<br/>responsibility on the consumer.</li> </ol>                                                                                                    |  |  |
|          | The common factor in all referrals is a communication whose intent is the transfer of care/support, in part or in whole request to a mental health and addiction service <b>team</b> .                                                                                                    |  |  |
|          | The request can be made by:<br>1. the <b>consumer</b> or their family, whānau, or other significant person, or                                                                                                    |  |  |
|          | <ol> <li>from one team to another. In this case the requesting team may or may not<br/>transfer responsibility</li> </ol>                                                                                                    |  |  |
|          | 3. via another agency.                                                                                                    |  |  |
|          | All these requests shall be recorded as a new referral. To ensure information on unmet demand is not lost, declined requests must also be recorded.                                                                                                    |  |  |
|          | Within a referral, a particular team will be allocated responsibility for the <b>consumer</b> . This team will be responsible for ensuring that a comprehensive assessment has been completed or assessment information, is received and that all <b>activities</b> associated with the team's referral are recorded. Where two or more teams have a joint treatment with a <b>consumer</b> , then each <b>team</b> would have their own referral to record separate <b>activities</b> . |  |  |
|          | A referral must be closed when the <b>team</b> is no longer providing services to the <b>consumer</b> .                                                                                                    |  |  |
|          | The <b>PRIMHD</b> Referral Discharge ID ( <i>Referral ID</i> ) is a unique identifier that identifies a Referral Discharge episode for a <b>consumer</b> and is the primary key that links the relevant <b>activities</b> .                                                                                                    |  |  |
|          | As the <b>user</b> saves a record, this system automatically allocates a <b>Referral ID</b> . Each activity is associated with the one referral by use of the <b>Referral ID</b> . It may be useful for the NGOs to add these IDs to their own records.                                                                                                    |  |  |
| Team     | An NGO group that conducts a treatment programme for a consumer.                                                                                                    |  |  |
| User     | Within this manual, the user is the person responsible for entering the <b>NGO's</b> data.                                                                                                    |  |  |

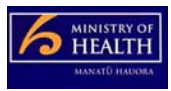

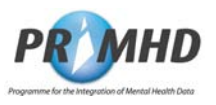

## 6. System and Technical Information

#### 6.1 Introduction

Prerequisites for this document are for the reader to

- have their user log on details set-up, and
- completed training

#### 6.2 Changing Personal User and Organisation Details

It is necessary to complete a Health Secure Change of Details Form if any personal or organisation details change from those supplied on the original application forms.

Changes to details fall into the following two categories:

- Personnel changes e.g. change of name
- Organisation changes e.g. change of address or change of authorised signatories.

See section 1.6 Getting Help for contact details for this process.

#### 6.3 Getting Reports

Although this system is for data entry, you can get one-off and /or regular reports on your data that is held in PRIMHD. Please email data-enquiries@moh.govt.nz to initiate a request.

#### 6.4 PC and Browser Setup Support

The Ministry of Health does not provide support for any local PC, browser or other local technical problems (eg. PC start-up, Printing difficulties, Internet service problems, local applications software or operating system software problems).

*If you have any local support needs please contact your usual PC support agent, Technical programming help desk, or Internet service provider for assistance.* 

#### 6.5 System Timeout

The system has a "Timeout" function, which logs a user out after fifteen minutes without activity. Any record currently being edited/added will be discarded if it has not been saved or submitted when the "Timeout" function activates and terminates the user's session.

If a user's session is terminated the user will have to restart their browser before attempting to log in to the system again.

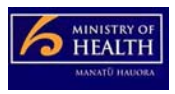

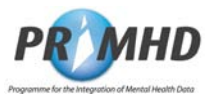

## 7. Appendix

## 7.1 Appendix A – Change/Update Register

This page and the following table is intentionally blank for future use as a Change/Update Register.

| Date     | Section | Change/Update Description |  |
|----------|---------|---------------------------|--|
| 00/00/00 | 0.0.0   | Xxxxxxxxx                 |  |
|          |         |                           |  |
|          |         |                           |  |